## 1. Login

Situs Kuliah UAJY dapat diakses melalui alamat *kuliah.uajy.ac.id*. Kemudian akan muncul halaman seperti Gambar 1.1

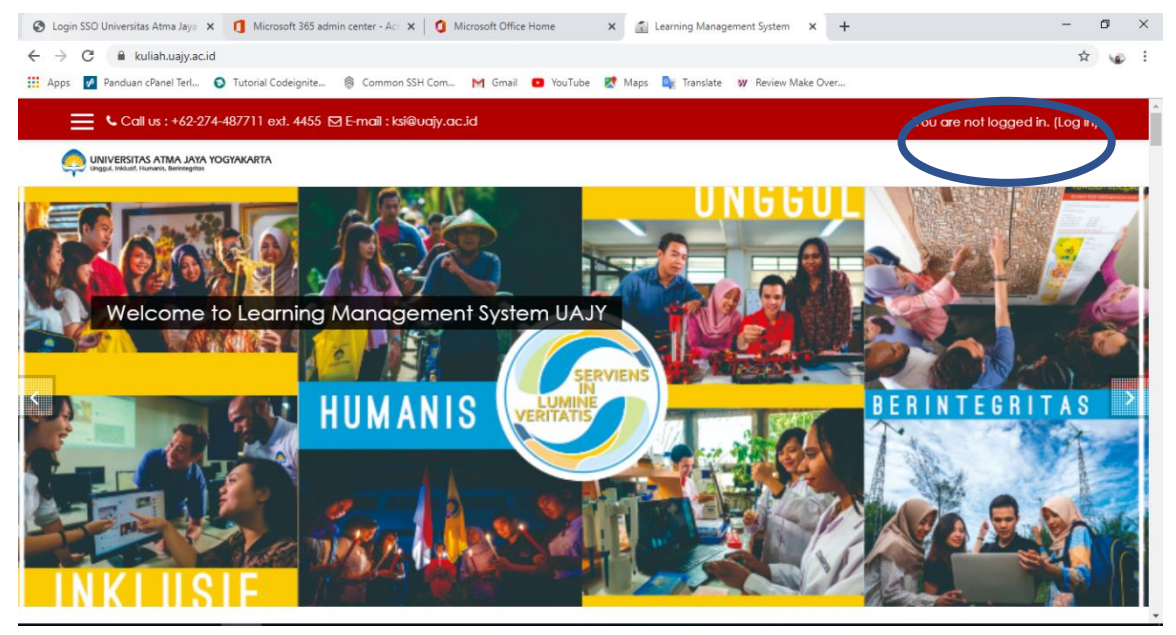

Gambar 1. 1 Halaman Utama Situs Kuliah

Untuk mengakses halaman login (Gambar 1.2), lakukan klik pada tulisan (**Log in**) yang diberi tanda gambar lingkaran pada pojok kanan atas layar (Gambar 1.1)

| <ul> <li>Login SSO Universitas Atma Jaya x</li> <li>Microsoft 36</li> <li>O</li> <li>kuliah.uajy.ac.id/login/index.php</li> </ul> | 5 admin center - Act 🗙 📔 🧿 Microsoft Office Home | X S Learning Management System: L X +     | - • ×<br>* • : |
|----------------------------------------------------------------------------------------------------|--------------------------------------------------|-------------------------------------------|----------------|
| 👯 Apps 📝 Panduan cPanel Terl 🔕 Tutorial Codeigni                                                                                  | 🕈 Maps 🔤 Translate 🛛 💓 Review Make Over          |                                           |                |
| Call us : +62-274-487711 ext. 44                                                                                                  |                                                  | You are not logged in.                    |                |
| UNIVERSITAS ATMA JAYA YOGYAKARTA<br>Unggut. Inidusit. Humanis. Berintegritas                                                      |                                                  |                                           |                |
|                                                                                                    |                                                  |                                           |                |
|                                                                                                    | Learning Manage                                  | ement System                              |                |
|                                                                                                    | Username Co<br>you                               | ookies must be enabled in<br>ur browser 🍘 |                |
|                                                                                                    | Password                                         |                                           |                |
|                                                                                                    | Remember username                                |                                           |                |
|                                                                                                    | Log in                                           |                                           |                |
|                                                                                                    |                                                  |                                           |                |
|                                                                                                    | Is this your first time her                      | e?                                        |                |
|                                                                                                    | Bagi Mahasiswa/For Stude                         | ents                                      | -              |

Gambar 1. 2 Layar Login

Dosen dapat masuk menggunakan *username* dan *password* sesuai dengan login SIMKA. Karena *account* sudah diintegrasikan dengan SIATMA dan SIMKA (kecuali untuk dosen baru yang belum terdaftar).

## 2. Editing User Profile

| 🔇 Login SSO Universitas Atma Jaya 🗙 👔 Dashboa | rd × +                                                                           | – ø ×                                |
|-----------------------------------------------|----------------------------------------------------------------------------------|--------------------------------------|
| ← → C                                         | eignite 🛞 Common SSH Com M Gmail 💶 YouTube 😿 Maps 🍡 Translate 💓 Review Make Over | 아 ☆ 😡 :                              |
| Call us : +62-274-487711 ext.                 | 4455 ⊠ E-mail : ksi@uajy.ac.id 🔹 🗩 Irya Wisnub                                   | vhadra S.T. M.T. 😞 🔹                 |
| a Dashboard                                   | UNIVERSITAS ATMA JAVA YOGYAKARTA<br>Ulagak valuet Inurene, berrengtes            |                                      |
| 希 Site home                                   |                                                                                  |                                      |
| 🛗 Calendar                                    | Irya wishuphaara S.I. M.I.                                                       |                                      |
| Private files                                 |                                                                                  |                                      |
| A My courses                                  |                                                                                  | Customise this page                  |
| Collection                                    | Priv                                                                             | ate files                            |
| 😂 Wiley Digital                               | Course overview                                                                  |                                      |
|                                               | Timeline Courses No 1                                                            | files available                      |
| Resources                                     | Mar                                                                              | nage private files                   |
|                                               | In progress Future Past Onl                                                      | line users                           |
|                                               |                                                                                  | 100 online users (last 5<br>minutes) |

Gambar 2. 1 Tampilan Utama Setelah Login

Sukses pada saat login, tampilan akan tampak pada Gambar 2.1, dengan username akan tertampil pada bagian kanan atas layar. Tulisan username tersebut ketika di klik akan menampilkan beberapa pilihan menu seperti yang tertampil pada gambar 2.2.

| Apps 🖉 Panduan cPanel Terl 🕥 Tu | orial Codeignite 🛞 Common SSH Com M Gmail 💶 YouTube 🔣 Maps 峰 Translate 😻 Review M | fake Over                            |
|---------------------------------|-----------------------------------------------------------------------------------|--------------------------------------|
| Call us : +62-274-487           | 711 ext. 4455 🗹 E-mail : ksi@uajy.ac.id                                           | 🌲 🍺 Irya Wisnubhadra S.T. M.T. 🐣 🝷   |
| A Dashboard                     | UNIVERSITAS ATMA JAYA YOGYAKARTA                                                  | 🏤 Dashboard                          |
| di Site homo                    |                                                                                   | A Profile                            |
| The nome                        | Irya Wisnubhadra S.T. M.T.                                                        | III Grades                           |
| Calendar                        |                                                                                   |                                      |
| Private files                   |                                                                                   |                                      |
| 🎓 My courses                    |                                                                                   | e 200 001                            |
| Collection                      |                                                                                   |                                      |
|                                 | Course overview                                                                   | Private files                        |
| Textbooks                       |                                                                                   | No files available                   |
| WileyPLUS Digital<br>Resources  |                                                                                   | Manage private files                 |
|                                 | In progress Future Past                                                           | Online users                         |
|                                 |                                                                                   | 100 online users (last 5<br>minutes) |

Gambar 2. 2 Halaman User

Pilih dan klik menu **Profil** seperti pada gambar 2.2. untuk masuk ke halaman profil pengguna.

| 🔇 Login SSO Universitas Atma Jaya 🗙 👔 | Irya Wisnubhadra S.T. M.T.: Public 🗙 🕂                                  |                                                  |                       | - o ×               |
|---------------------------------------|-------------------------------------------------------------------------|--------------------------------------------------|-----------------------|---------------------|
| ← → C 🔒 kuliah.uajy.ac.id/user/       | /profile.php?id=206                                                     |                                                  |                       | ☆ 🐷 🗄               |
| 👯 Apps 📝 Panduan cPanel Terl 🔕 Tut    | torial Codeignite 🛞 Common SSH Com M Gmail 💶 YouTube                    | e 🛃 Maps 🍇 Translate 💓 Review Make               | Over                  |                     |
| Call us : +62-274-487                 | 711 ext. 4455 🖾 E-mail : ksi@uajy.ac.id                                 |                                                  | 🌲 🗩 Irya Wisnubha     | adra S.T. M.T. 🐣 🝷  |
| Dashboard                             | UNIVERSITAS ATMA JAYA YOGYAKARTA<br>Unggul Instant Hanners, Bernegetan  |                                                  |                       |                     |
| 🕷 Site home                           |                                                                         |                                                  |                       |                     |
| 🛗 Calendar                            | Irya Wishubha                                                           | adra S.I. M.I.                                   |                       | Q •                 |
| Private files                         |                                                                         |                                                  |                       |                     |
| 🞓 My courses                          | Dashboard / Profile                                                     |                                                  | Reset page to default | Customise this page |
| Collection                            |                                                                         |                                                  |                       |                     |
| iter Wiley Digital<br>Textbooks       | User details                                                            | Edit profile Blog entries                        | US                    |                     |
| 🗯 WileyPLUS Digital<br>Resources      | Email address<br>irya.wisnubhadra@uajy.ac.id<br>City/town<br>Yogyakarta | Forum posts<br>Forum discussic<br>Learning plans | ns                    |                     |
|                                       | Course details                                                          | Reports<br>Browser session                       | s                     |                     |

Gambar 2. 3 Halaman Profile

Untuk melakukan edit profile, ikuti langkah-langkah berikut :

a. Klik tombol "Edit profile" pada bagian tengah layar, seperti pada tanda lingkaran pada gambar 2.3. Setelah di klik, tampilan akan tampak sebagai berikut:

| 🔇 Login SSO Universitas Atma Jaya 🗙 | LMS UAJY: Edit profile           | × +              |                             |                                |                              | -     | ٥       | × |
|-------------------------------------|----------------------------------|------------------|-----------------------------|--------------------------------|------------------------------|-------|---------|---|
| ← → C 🔒 kuliah.uajy.ac.id/          | user/edit.php?id=206&returnto=pr | ofile            |                             |                                |                              | Q \$  |         | 0 |
| 👖 Apps 📝 Panduan cPanel Terl 🕤      | 🕽 Tutorial Codeignite  🚳 Common  | SSH Com M        | Gmail 🖸 YouTube Ҟ Maps 隆    | Translate 🛛 👷 Review Make Over |                              |       |         |   |
| X Call us : +o                      | 62-274-487711 ext. 4455 🖸 E-mail | : ksi@uajy.ac.ic |                             | <b>A</b> •                     | Irya Wisnubhadra S.T. M.T. 🐣 |       |         | Â |
| B Dashboard                         | UNIVERSITAS ATMA JAYA YOGYA      | KARTA            |                             |                                |                              |       |         |   |
| 🕷 Site home                         |                                  | Wispu            | bhadra ST M                 | т                              |                              |       |         |   |
| 🛗 Calendar                          |                                  | VVISI 10         |                             | .1.                            |                              |       |         | 1 |
| Private files                       |                                  |                  |                             |                                |                              |       |         |   |
| 🞓 My courses                        | Dashboard / Preferences          | / User accour    | nt / Edit profile           |                                |                              |       |         |   |
| Collection                          | Irya Wisnubha                    | adra S.T.        | . M.T.                      |                                |                              |       |         |   |
| Wiley Digital<br>Textbooks          |                                  |                  |                             |                                |                              | ► Exp | and all |   |
| 🞓 WileyPLUS Digital                 | ▼ General                        |                  |                             |                                |                              |       |         |   |
| Resources                           | First name                       | 0                | Irya Wisnubhadra            |                                |                              |       |         |   |
|                                     | Sumame                           | 0                | S.T. M.T.                   |                                |                              |       |         |   |
|                                     | Email address                    | 0                | irya.wisnubhadra@uajy.ac.id |                                |                              |       |         |   |
|                                     |                                  |                  |                             |                                |                              |       |         | - |

Gambar 2. 4 Halaman Edit Profile

 b. Pada bagian general terdapat 3 text box yang tidak boleh kosong, yaitu First name, Surname, dan Email address. Pengguna dapat mengganti nama asli pada text box First name dan Surname. Pengguna juga dapat mengganti alamat email pada text box Email address. Empat baris berikutnya yang ada pada bagian general adalah text box **City/town**, dropdown list **Select a country**, **Timezone**, dan text box **Description**. Text box **City/town** digunakan untuk mengisi nama kota tempat pengguna berada. Dropdown list **Select a country** digunakan untuk memilih negara tempat pengguna tinggal. Baris **Timezone** menunjukan zona waktu yang digunakan oleh akun pengguna. Text box **Description** merupakan tempat untuk menceritakan sedikit hal mengenai Anda.

- c. Bagian halaman profile yang kedua yaitu User picture. Bagian ini dapat digunakan untuk mengatur foto pengguna. Foto akan muncul ketika pengguna memposting teks dalam sebuah forum, tampil pada profile dan jadwal perkuliahan. Upload picture dapat dilakukan dengan cara berikut:
  - Siapkan gambar yang ingin digunakan dengan mengubahnya dalam format .gif atau .jpeg. Ukuran file harus lebih rendah dari ukuran maksimum upload file.

| 🚱 Login SSO Universitas Atma Jaya 🗙 | LMS UAJY: Edit profile                                                       | +                                               |                                      |                              | -               | - 0    | ı ×  |
|-------------------------------------|------------------------------------------------------------------------------|-------------------------------------------------|--------------------------------------|------------------------------|-----------------|--------|------|
| ← → C                               | er/edit.php?id=206&returnto=profile<br>Tutorial Codeignite 🛯 🚳 Common SSH Co | om M Gmail 💶 YouTube Ҟ                          | Maps 峰 Translate 🛛 😾 Review Make Ov  | er                           | <b>07</b> Q     | \$     | ۵ ی  |
| 🗙 🔍 Call us : +62-                  | 274-487711 ext. 4455 🗹 E-mail : ksi@v                                        | Jajy.ac.id                                      |                                      | 🗩 Irya Wisnubhadra S.1       | i. m.t. 🐣 🔹     |        |      |
| Dashboard                           | <ul> <li>User picture</li> </ul>                                             |                                                 |                                      |                              |                 |        |      |
| # Site home                         | Current picture                                                              | None                                            |                                      |                              |                 |        |      |
| 🛗 Calendar                          | New picture                                                                  | 0                                               | Maximu                               | um size for new files: 128MB | . maximum attac | hments | s: 1 |
| Private files                       |                                                                              | E Flor                                          |                                      |                              | ===             |        | -    |
| All Courses                         |                                                                              | - mes                                           |                                      |                              |                 |        | 1    |
| Collection                          |                                                                              |                                                 | ( 🖣                                  |                              |                 |        |      |
| Textbooks                           |                                                                              |                                                 | You condrag and drop file:           | s here to grad them.         |                 |        |      |
| WileyPLUS Digital<br>Resources      |                                                                              | Accepted file types:<br>Image files used on the | web .gif .jpe .jpg .gq, gq, svg .svg |                              |                 |        |      |
|                                     | Picture description                                                          |                                                 |                                      |                              |                 |        |      |
|                                     | Additional names                                                             |                                                 |                                      |                              |                 |        |      |
|                                     | Interests                                                                    |                                                 |                                      |                              |                 |        |      |

Gambar 2. 5 Halaman Profile Picture

- Klik gambar tanda panah seperti pada tanda yang diberi lingkaran pada gambar
   3.1. Kemudian akan masuk ke jendela file picker. Klik Choose File, dan klik nama file picture yang akan digunakan, klik Upload this file.
- Klik **Update Profile** pada bagian bawah layar, dan moodle akan menyimpan picture Anda.
- d. Pada bagian Additional names terdapat 4 baris text box, yaitu First name (phonetic), Surname (phonetic), Middle name, dan Alternate name. Pengguna

dapat mengisi keempat text box tersebut jika merasa membutuhkan untuk menampilkan informasi-informasi tersebut pada profile.

- e. Pada bagian Interest juga dapat diisi mengenai hal-hal ketertarikan pengguna pada topic-topic tertentu pada moodle.
- f. Pada bagian terakhir yaitu bagian Optional yang dapat diisikan dengan beberapa social media milik pengguna.

#### 3. Tampilan Pertama Course / Mata Kuliah

🗅 Minggu 5

🗅 Minggu 6

🗅 Acara VII: Desair

Pada bagian kiri bawah dan bagian tengah dari layar utama, tampak blok yang berisi semua course/mata kuliah yang Anda ajarkan atau diambil oleh mahasiswa. Mata kuliah dapat diakses dengan mengklik nama mata kuliah pada blok tersebut, yang tampak pada gambar 3.1.

| Dashboard           | × +                                                                       |                                       | - 0                                       |
|---------------------|---------------------------------------------------------------------------|---------------------------------------|-------------------------------------------|
| <) → ୯ ŵ            | 🔍 🚔 https://kuliah. <b>uajy.ac.id</b> /my/                                | 80% … ☆                               | ¥ III\ 🗉 🛎 🍅                              |
| >                   | 🗙 💊 Call us : +62-274-487711 ext. 4455 🖂 E-mail : ksi@uajy.ac.id          | 🌲 🗩 🛛 Ir. Pramana Yuda Ign. MSi. Ph.E | o. 🐣 🔸                                    |
|                     |                                                                           |                                       |                                           |
| 🍘 Dashboard         |                                                                           |                                       |                                           |
| # Site home         | Ir. Pramana Yuda Ign. MSi. Ph.D.                                          |                                       |                                           |
| 🛗 Calendar          |                                                                           |                                       |                                           |
| Private files       |                                                                           |                                       | Customics this page                       |
| The Courses         | -                                                                         |                                       | Customise this page                       |
| 192-08-PRK9361-C    |                                                                           |                                       | Upcoming                                  |
| r 192-08-PRK9361-B  | Course overview                                                           |                                       | events                                    |
| 192-08-PRK9361-A    | Timeline Courses                                                          |                                       | 🌲 Ekstraksi DNA                           |
| 192-08-FTB6562-A    |                                                                           |                                       | secara sederhana<br>Wednesday, 4 March,   |
| 192-08-FTB2842-A    | In progress Future Past                                                   |                                       | 5:00 PM                                   |
| 192-08-FTB3763-A    |                                                                           |                                       | Ekstraksi DNA<br>secara sederhana         |
| 192-08-FTB3962-B    |                                                                           |                                       | Wednesday, 4 March,<br>5:00 PM            |
| 192-08-FTB3962-A    |                                                                           |                                       | Electroleci DNA                           |
| r UAJY Digital      |                                                                           |                                       | secara sederhana                          |
| Collection          | Praktikum Teknologi DNA C (Genap TA                                       | n Teknologi DNA.B. (Conop TA          | 5:00 PM                                   |
| Textbooks           | v 2017/202                                                                | 01                                    | 🗈 Kuniungan                               |
|                     | Gambar 3 2 Tampilan Lay                                                   | var Utama                             |                                           |
|                     | Gunbur 5. 2 Tumptun Lay                                                   | ar Otama                              |                                           |
| -)→ ୯ ଢ             | 0 🏠 https://kuliah.uajy.ac.id/course/view.php?id=8783                     | 80% … ☆                               | ⊻ ∥\ 🖸 🛎 🍅 ∃                              |
|                     | 🗙 🔍 Call us : +62-274-487711 ext. 4455 🖾 E-mail : ksi@uajy.ac.id          | 🌲 🗩 🛛 Ir. Pramana Yuda Ign. MSi. Ph.D | . <mark>8</mark> •                        |
| 🞏 192-08-PRK9361-C  |                                                                           |                                       |                                           |
| Participants        |                                                                           |                                       |                                           |
| Badges              | <ul> <li>Praktikum Teknologi DNA C (Genap TA :</li> </ul>                 | 2019/2020)                            | Q -                                       |
| Competencies        | Dashboard / My courses / 192-08-PRK9361-C                                 |                                       |                                           |
| I Grades            |                                                                           |                                       | Coursel.                                  |
|                     |                                                                           | Your progress 🕢                       | forums                                    |
|                     |                                                                           |                                       | Go                                        |
| Additional Readings | Rews forum                                                                |                                       | Advanced search 🔞                         |
| Ch Manaeu 1         | ESSENTIAL LABORATORY SKILLS FOR BIOSCIENCES                               |                                       |                                           |
|                     | Basic Laboratory Experiments for General, Organic, and Biochemistry       |                                       | Latest<br>announcem                       |
| Minggu 2            | - Laboratory Experiments for Introduction to General, Organic and Biochem | nistry 🗆                              | ents                                      |
| 🗅 Minggu 3          | - Announcements                                                           |                                       | Add a new topic<br>(No announcements have |
| D Week 4            |                                                                           |                                       | been posted yet.)                         |

Upcoming events

🌲 Ekstraksi DNA

Wiley eText: Additional Readings and References

📫 Basic Laboratory Experiments for General, Organic, and Biochemistry

Laboratory Experiments for Introduction to General. Organic and Biochemistry

(Insert Wiley eText Book title here)

Pada bagian bawah navigation bar tampak tiga kolom, yang tampak pada gambar 3.2. Kolom kiri dan kolom kanan berisi blok tool, sedangkan kolom tengan berisi konten mata kuliah dan aktivitas. Bagian paling atas pada blok kiri adalah Participant. Pada blok ini, Anda dan seluruh mahasiswa yang terdaftar pada kelas dapat melihat profil individual dari participant lain dan mengecek grupnya. Klik **Participant** untuk menampilkan daftar partisipan.

| 192-08-PRK9361-C: Participants >                         | +                                                       |                               |                   |                             |                | - e                                    | 1 ×  |
|----------------------------------------------------------|---------------------------------------------------------|-------------------------------|-------------------|-----------------------------|----------------|----------------------------------------|------|
| ← → ♂ ☆                                                  | 🛛 🔒 https://kuliah. <b>uajy.ac.id</b> /user/index.pl    | hp?id=8783                    |                   | ₹ 70% •••                   | ☆              | ⊻ ⊪\ ⊡ ഭ                               | @ _₽ |
|                                                          | 🗙 🕓 Call us : +62-274-487711 ext. 4455 🖾 E-mail : ksi   | @uojy.ac.id                   |                   | 🕨 🗩 🛛 Ir. Pramana Yuda Ign. | MSI. Ph.D. 🐣 🔹 |                                        | ^    |
| ▲ 192-08-PRK9361-C                                       | UNIVERSITAS ATMA JAVA YOGYAKARTA                        |                               |                   |                             |                |                                        |      |
| 👹 Participants                                           | Praktikum Teknologi DNA                                 |                               |                   |                             |                |                                        |      |
| Badges                                                   | Dashboard / My courses / 192-08-PRK9361-C / Participant |                               | 2017/2020/        |                             |                |                                        |      |
| Competencies                                             |                                                         |                               |                   |                             |                |                                        |      |
| III Grades                                               | Participants                                            |                               |                   |                             | <b>0</b> -     | Search                                 |      |
| C General                                                | No filters applied                                      |                               |                   |                             |                | Toroms                                 |      |
| <ul> <li>Wiley eText:<br/>Additional Readings</li> </ul> | Search keyword or se                                    |                               |                   |                             | Enrol users    | Advanced search @                      | Go   |
| and References                                           | Number of participants: 30                              |                               |                   |                             |                |                                        |      |
| C Minggu 1                                               | First nome AI A 8 C D E F G H I J K L                   | M N O P Q R S T U V 1         | N X Y Z           |                             |                | Latest                                 |      |
| C Minggu 2                                               | Surname Al A 8 C D E F G H I J K L                      | M N O P Q R S T U V 1         | N X Y Z           |                             |                | ents                                   |      |
| 🗀 Minggu 3                                               |                                                         |                               |                   |                             |                | Add a new topic                        |      |
| 🗅 Week 4                                                 | 1 2 »                                                   |                               |                   |                             |                | been posted yet.)                      | ve   |
| 🗅 Minggu 5                                               | Select First name / Surname                             | Email address                 | Roles Groups      |                             | Status<br>—    | Upcoming                               |      |
| 🗅 Minggu 6                                               |                                                         |                               |                   |                             |                | events                                 |      |
| C Acara VII: Desain                                      |                                                         | 140901725@ctudents.udjy.ac.id | Teacher No grou   | ups 29 mins 25 secs         |                | 🌲 Ekstraksi DNA                        |      |
|                                                          | Agato Nadia Febriana                                    | 170801817@students.uaiy.ac.id | Student & No grou | ups 4 days 20 hours         | Active ()      | secara sederhana<br>Wednesday, 4 March |      |
|                                                          | Andre Haryanto                                          | 170801805@students.uajy.ac.id | Student 🖋 No grou | ips 1 day 2 hours           | Active 8       | 5:00 PM                                |      |
| Pembuatan Laporan                                        | Aspin Kombongan                                         | 170801876@students.uajy.ac.id | Student 🖉 No grou | ups 4 days 20 hours         | Active 0       | Go to calendar                         | ~    |

Gambar 3. 3 Tampilan Participant Mata Kuliah

## 4. Setting Mata Kuliah

Pengaturan mata kuliah dapat dilakukan dengan menggunakan menu yang telah dilengkapi dengan pilihan yang banyak. Pengaturan setting mata kuliah dapat dilakukan dengan cara:

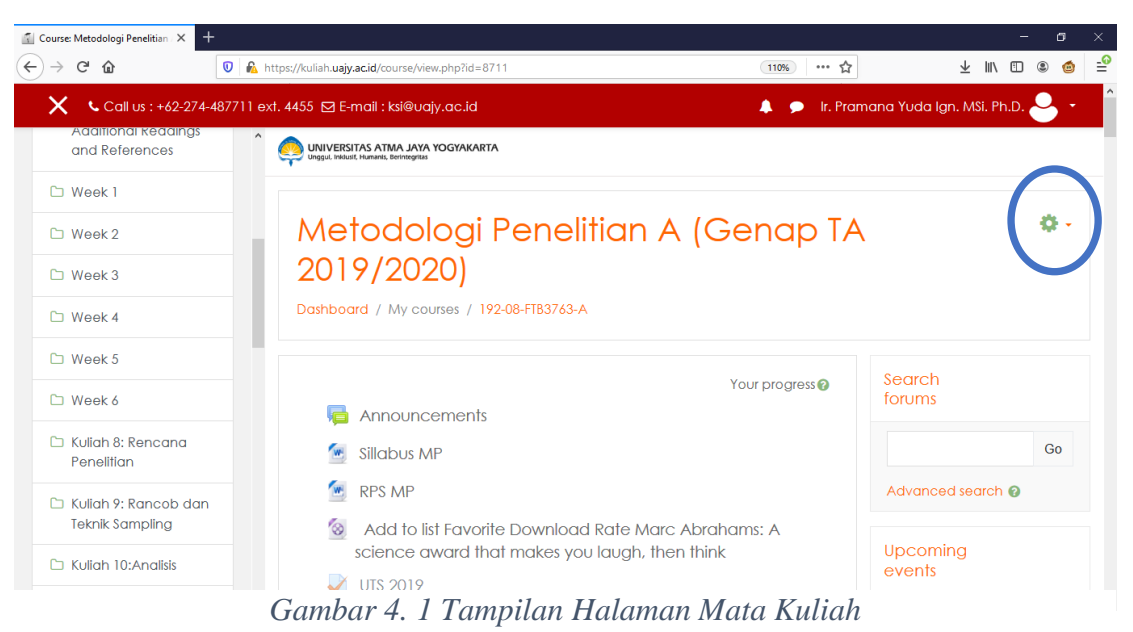

- a. Klik gambar yang dilingkari pada gambar 4.1. Kemudian klik Edit settings
- b. Review setiap option-option yang ada sebagai berikut:

| (←) → C û 0 ≜ https://cuilah.uaiy.acid/course/edit.php?id=8711 0006 ☆ ± IN E @ (                                                                                                    | 9 ⊒ |
|----------------------------------------------------------------------------------------------------|-----|
|                                                                                                    |     |
| 🗙 🔍 Call us : +62-274-48771 l ext. 4455 🖾 E-mail : kai@uajy.ac.id 🌲 🎓 ls. Pramana Yuda Ign. MSi. Ph.D. 🐣 -                                                                                                    | ^   |
| Metodologi Penelitian A (Genap IA 2019/2020)<br>Daihboard / My courses / 19208-FIB3763-A / Edit settings                                                                                                    |     |
| 👹 Participants                                                                                                    |     |
| Edit course settings                                                                                                    | . 1 |
| Competencies                                                                                                    | all |
| The Grades The General The General The Gen |     |
| Course full name 0 0 Metodologi Penefitian A (Genap TA 2019/2020)                                                                                                    |     |
| WileyPLUS: Lock.     Statistics: Unlocking     Course short name     Image: Course short name       The Power of Data,     Course short name     Image: Course short name     Image: Course short name                                                                                                    |     |
| Te Course calegory                                                                                                    |     |
| □ Wiley elext:       Additional Redoings       and References       Course visibility       Image: Show elements                                                                                                    |     |
| C Week1 Course start date                                                                                                    |     |
| C Week2                                                                                                    |     |
| □ Week 3     15 +     July +     2020 +     13 +     42 +                                                                                                    |     |
| Course ID number                                                                                                    |     |
| D Week 5                                                                                                    |     |

Gambar 4. 2 Halaman Edit Settings (General)

- Pada bagian General (Gambar 4.2) terdapat 7 baris text box yaitu Course fullname, Course shortname, Course category, Course visibility, Course start

*date, Course end date,* dan *Course ID number*. Anda dapat mengubahnya sesuai kebutuhan dengan mengisi pada text box yang telah disediakan.

|          |                                              |            |                                                                                                    |                                      |                         |      |         | -       | $\sim$     |
|----------|----------------------------------------------|------------|----------------------------------------------------------------------------------------------------|--------------------------------------|-------------------------|------|---------|---------|------------|
| ← → ♂ ŵ  | https://kuliah.uajy.ac.id/course/            | e/edit.php | ?id=8711                                                                                                    | 80% … ☆                              | $\overline{\mathbf{A}}$ | lii\ | •       | ۲       | - <u>@</u> |
| 🗙 🔍 Call | l us : +62-274-487711 ext. 4455 🖂 E-mail : k | ksi@uajy.a | ic.id                                                                                                    | 🌲 🍺 Ir. Pramana Yuda Ign. MSi. Ph.D. | 9.                      |      |         |         | ^          |
|          | ▼ Description<br>Course summary              | 0          | Metodologi Penešilan A (Genap TA 2019/2020)<br>Moodie auto-format •<br>• Fies<br>You can drag<br>coopted file types: | .d<br>Maximum size for new files: 1  | 28M8, max               | úmum | attachm | ents: 1 |            |

Gambar 4. 3 Halaman Edit Settings (Description)

- Pada bagian **Description** (Gambar 4.3) terdapat kolom text box *Course summary* untuk mendeskripsikan tentang mata kuliah tersebut, juga terdapat *Course summary* files untuk mengupload deskripsi mata kuliah berupa file.

| 🚮 Edit course settings 🛛 🗙 =                             | +           |                                       |           | - o ×                                          |   |
|----------------------------------------------------------|-------------|---------------------------------------|-----------|------------------------------------------------|---|
| <) → ୯ û                                                 | 💟 🖴 h       | ttps://kuliah.uajy.ac.id/course/edit. | php?id=87 | 711 …☆ ⊻ 🕅 🖸 🛎 🌰 🖆                             | 9 |
| 🗙 🕻 Call us : +62-274                                    | 1-487711 ex | t. 4455 🖸 E-mail : ksi@uajy.a         | c.id      | 🌲 🍺 Ir. Pramana Yuda Ign. MSi. Ph.D. 🐣 👻       | ^ |
| 🚖 192-08-FTB3763-A                                       | ^           |                                       |           |                                                |   |
| A Devilein gete                                          |             | <ul> <li>Course format</li> </ul>     |           |                                                |   |
| Panicipanis                                              |             | Format                                | 0         | Topics format 🗢                                |   |
|                                                          |             |                                       |           |                                                |   |
| Competencies                                             |             | Hidden sections                       | 0         | Hidden sections are shown in collapsed form \$ | ł |
| I Grades                                                 |             | Course layout                         | 0         | Show all sections on one page 🗢                |   |
| 🗅 General                                                |             |                                       |           |                                                | 1 |
| WileyPLUS: Lock,<br>Statistics: Unlocking                |             | <ul> <li>Appearance</li> </ul>        |           |                                                |   |
| the Power of Data, 1e                                    |             | Force language                        |           | Do not force 🗢                                 |   |
| <ul> <li>Wiley eText:<br/>Additional Readings</li> </ul> |             | Number of                             | 0         | 5.                                             |   |
| and References                                           |             | announcements                         |           |                                                |   |
| C Week 1                                                 |             | Show gradebook to<br>students         | 0         | Yes \$                                         |   |
| 🗅 Week 2                                                 |             | Show activity reports                 | 0         |                                                |   |
| -                                                        | ~           | ,                                     | -         | tes ∓                                          | ~ |

Gambar 4. 4 Halaman Edit Settings (Course format dan Appearence)

- Pada bagian **Course format** terdapat Hidden sections, adalah cara penulisan baris **Hidden sections** apakah dalam bentuk *collapsed form* atau *invisible*.

 Pada bagian Appearance terdapat Show gradebook to students, dengan pilihan Yes atau No apakah nilai akan ditampilkan ke pengguna. Show activity reports, dengan pilihan No atau Yes apakah laporan aktivitas akan ditampilkan ke pengguna.

| 🖆 Edit course settings 🛛 🗙 🕂                                       |                                                          |                             | - 0           | $\times$ |
|--------------------------------------------------------------------|----------------------------------------------------------|-----------------------------|---------------|----------|
|                                                                    | tps://kuliah. <b>uajy.ac.id</b> /course/edit.php?id=8711 | ··· ☆ ±                     | : III\ 🗊 🛎 🍅  | -0       |
| X Call us : +62-274-487711 ext.                                    | 4455 🖾 E-mail : ksi@uajy.ac.id                           | 🌲 🍺 Ir. Pramana Yuda Ign. M | Si. Ph.D. 🐣 🔸 | ^        |
| ▲ 192-08-FTB3763-A                                                 | ▼ Files and uploads                                      |                             |               |          |
| Participants                                                       | Maximum upload size 🛛 Site upload limit (128MB) 🕈        |                             |               |          |
| Badges                                                             | <ul> <li>Completion tracking</li> </ul>                  |                             |               |          |
| Competencies                                                       |                                                          |                             |               |          |
| I Grades                                                           | tracking Yes +                                           |                             |               |          |
| 🗅 General                                                          | ▼ Groups                                                 |                             |               |          |
| WileyPLUS: Lock,<br>Statistics: Unlocking<br>the Power of Data, 1e | Group mode 🛛 No groups 🗢                                 |                             |               |          |
| Wiley eText:                                                       | Force group mode 🚱 No 🗢                                  |                             |               |          |
| and References                                                     | Default grouping None +                                  |                             |               |          |
| 🗅 Week 1                                                           |                                                          |                             |               |          |
| D Week 2                                                           | <ul> <li>Kore renaming @</li> </ul>                      |                             |               |          |
| v                                                                  | Your word for 'Manager'                                  |                             |               | *        |

Gambar 4. 5 Halaman Edit Settings (File and uploads)

- Pada bagian **Files and uploads** terdapat *Maximum upload size* yang merupakan ukuran maksimum file.

| 6 Edit course rattings X +                                    |                                              |                         |                          | - a x                         |
|---------------------------------------------------------------|----------------------------------------------|-------------------------|--------------------------|-------------------------------|
|                                                               |                                              |                         | •                        |                               |
| € ⇒ 6 8                                                       | https://kuliah.uajy.ac.id/course/edit.php?id | =8/83                   | ••• ਪ                    | ⊻ ⊪\ ⊡ © © =                  |
| Call us : +62-274-48                                          | 87711 ext. 4455 🖾 E-mail : ksi@uajy.ac.id    |                         | 🌲 🗩 🛛 Ir. Pramana Yuda I | gn. MSi. Ph.D. 🐣 👻            |
|                                                               | ▲ Groups                                     |                         |                          |                               |
| 192-08-PRK9361-C                                              |                                              |                         |                          |                               |
| 👹 Participants                                                | Group mode 📀                                 | No groups 🗧 🗢           |                          |                               |
| Badges                                                        | Force group mode                             | No 🕈                    |                          |                               |
| Competencies                                                  | Default grouping                             | Neer                    |                          |                               |
| I Grades                                                      |                                              |                         |                          |                               |
| 🗅 General                                                     | Role renaming @                              |                         |                          |                               |
| <ul> <li>Wiley eText:</li> <li>Additional Readings</li> </ul> | ▼ Tags                                       |                         |                          |                               |
| and References                                                | Tags                                         | No selection            |                          |                               |
| 🗅 Minggu 1                                                    |                                              | Enter taas              |                          |                               |
| 🗅 Minggu 2                                                    |                                              | and regent .            |                          |                               |
| 🗅 Minggu 3                                                    |                                              | Save and display Cancel |                          |                               |
| 🗅 Week 4                                                      |                                              |                         | There are required       | fields in this form marked  . |
|                                                               | v                                            |                         |                          |                               |

Gambar 4. 6 Halaman Edit Settings (Groups)

 Bagian Groups, blok ini berisi option apakah mata kuliah dilaksanakan dengan mengakomodir grup atau kelompok mahasiswa, pilihannya ada pada baris Group mode yaitu No Groups, jika tidak menggunakan grup, Separate Group jika menggunakan grup yang terpisah, dan *Visible group* jika menggunakan grup yang dapat dilihat ke pengguna.

| 🚮 Edit course settings 🛛 🗙          | +           |                                                       |       |                         |               | - 0              | ×          |
|-------------------------------------|-------------|-------------------------------------------------------|-------|-------------------------|---------------|------------------|------------|
| ← → ♂ ଢ                             | 0           | https://kuliah. <b>uajy.ac.id</b> /course/edit.php?id | =8783 | ☆                       | ⊻ ⊪∖ ।        | 1 🖲 🍅            | <b>_</b> @ |
| 🗙 🕓 Call us : +62-2                 | 74-487711 e | xt. 4455 🖸 E-mail : ksi@uajy.ac.id                    |       | 🌲 🗩 Ir. Pramana Yuda Ig | n. MSi. Ph.D. | <mark>-</mark> - | ^          |
|                                     | ^           | <ul> <li>Role renaming (2)</li> </ul>                 |       |                         |               |                  |            |
| 192-08-PRK9361-C                    |             |                                                       |       |                         |               |                  |            |
| Participants                        |             | Your word for 'Manager'                               |       |                         |               |                  |            |
| Badges                              |             | Your word for 'Course<br>creator'                     |       |                         |               |                  |            |
| Competencies                        |             |                                                       |       |                         |               |                  |            |
| I Grades                            |             | Your word for 'Teacher'                               |       |                         |               |                  |            |
| 🗅 General                           |             | Your word for 'Non-editing<br>teacher'                |       |                         |               |                  |            |
| Wiley eText:<br>Additional Readings |             | Your word for 'Student'                               |       |                         |               |                  | i.         |
| and References                      |             |                                                       |       |                         |               |                  |            |
| 🗅 Minggu 1                          |             | Your word for 'Guest'                                 |       |                         |               |                  | J.         |
| 🗅 Minggu 2                          |             | Your word for                                         |       |                         |               |                  |            |
| C Minggu 3                          |             | 'Authenticated user'                                  |       |                         |               |                  |            |
| 🗅 Week 4                            |             | Your word for<br>'Authenticated user on               |       |                         |               |                  |            |
|                                     | ~           | frontpage'                                            |       |                         |               |                  | ~          |

- Bagian **Role Renaming**, blok ini berisi penamaan role pengguna Moodle jika Gambar 4. 7 Halaman Edit Settings (Role Renaming)

diinginkan untuk diganti. Role tersebut adalah Manager, Course creator, Teacher, Non-editing teacher, Student, Guest, Authenticated user, dan Authenticated user on frontpage.

| 🖬 Edit course settings 🛛 🗙 🕂                                                                                                    |                                                                                                    | -                                                                                                    | o ×          |
|----------------------------------------------------------------------------------------------------|----------------------------------------------------------------------------------------------------|----------------------------------------------------------------------------------------------------|--------------|
| ← → C                                                                                                    | iah. <b>uajy.ac.id</b> /course/edit.php?id=8783                                                             | ··· ☆ ± III (1) (1)                                                                                       | ≗ 🍲 🖆        |
| Call us : +62-274-487711 ext. 4455                                                                                               | 🗹 E-mail : ksi@uajy.ac.id                                                                                   | 🌲 🍺 🛛 Ir. Pramana Yuda Ign. MSi. Ph.D. 🐣                                                                  | , <b>-</b> ^ |
|                                                                                                    |                                                                                                    |                                                                                                    |              |
| Your word for 'Authenticated user on<br>frontpage'                                                                               |                                                                                                    |                                                                                                    |              |
|                                                                                                    |                                                                                                    |                                                                                                    |              |
| Tags                                                                                                    | No selection                                                                                                |                                                                                                    |              |
|                                                                                                    | Enter tags                                                                                                  |                                                                                                    |              |
|                                                                                                    | Save and display Cancel                                                                                     |                                                                                                    |              |
|                                                                                                    |                                                                                                    | There are required fields in this form mark                                                               | ed 🚺 .       |
|                                                                                                    |                                                                                                    |                                                                                                    |              |
| Tentang LMS UAJY                                                                                                    | Info                                                                                                    | Contact us                                                                                                |              |
| LMS Universitas Atma Jaya Yogyakarta (UA.<br>untuk mendukung kegiatan belajar menga<br>Universitas Atma Jaya Yogyakarta. Website | Y) dapat digunakan <u>LMS UAJY Lama</u><br>ar di lingkungan <u>Helpdesk KSI UAJY</u><br>ini dibangun dengan | Jl. Babarsari No. 5-6, Caturtunggal, Kec. Depok,<br>Kabupaten Sleman, Daerah Islimewa Yogyakarta<br>55281 |              |

Gambar 4. 8 Halaman Edit Settings (Tags)

- Bagian **Tags**, blok ini untuk memilih tags yang pengguna inginkan.

#### 5. Mode Editing

Setelah mata kuliah diputuskan modelnya, mata kuliah dapat diisi, diperbaiki, dan dihapus konten. Proses pengisian dilakukan dengan masuk ke mode editing. Mode editing dapat aktif dengan melakukan klik pada tombol bergambar dan pilih Turn editing on.

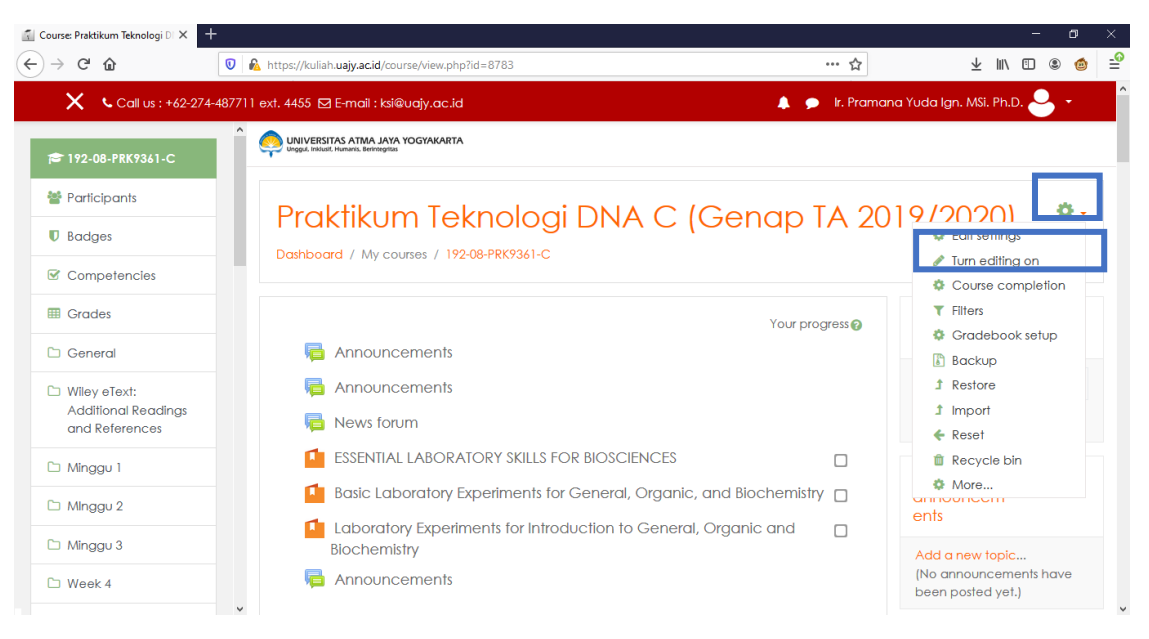

Gambar 5. 1 Tampilan Editing Mode

#### 6. Aktivasi Mata Kuliah

Langkah untuk mengaktifkan mata kuliah adalah sebagai berikut:

- a. Login dengan account Bapak/Ibu
- b. Pilih mata kuliah yang akan diaktifkan dengan klik pada mata kuliah yang ada pada layar utama setelah login.
- c. Pada halaman mata kuliah, klik gambar roda dan pilih menu Edit settings.

| Course: Praktikum Teknologi DI × +    |                                                                                 |                 | - o ×                                                |
|---------------------------------------|---------------------------------------------------------------------------------|-----------------|------------------------------------------------------|
| ← → C @                               | D 🔏 https://kuliah.uajy.ac.id/course/view.php?id=8783                           | … ☆             | ± II\ © © ₫ = <sup>0</sup>                           |
| X Call us : +62-274-48                | 7711 ext. 4455 🖸 E-mail : ksi@uajy.ac.id                                        | 🗩 🛛 Ir. Pramano | a Yuda Ign. MSi. Ph.D. 🐣 👻 🂧                         |
| 😂 192-08-PRK9361-C                    |                                                                                 |                 |                                                      |
| Participants                          |                                                                                 | TA 001          |                                                      |
| Badges                                | Praktikum leknologi DNA C (Genar<br>Dashboard / My courses / 192-08-PRK9361-C   | 5 TA 20         | Edit settings                                        |
| Competencies                          |                                                                                 |                 | Course completion                                    |
| I Grades                              | You                                                                             | r progress 👔    | <ul> <li>Filters</li> <li>Gradebook setup</li> </ul> |
| 🗅 General                             | announcements                                                                   |                 |                                                      |
| Wiley eText:                          | 📮 Announcements                                                                 |                 | 1 Restore                                            |
| Additional Readings<br>and References | News forum                                                                      |                 | 1 Import                                             |
| 🗅 Minggu 1                            | ESSENTIAL LABORATORY SKILLS FOR BIOSCIENCES                                     |                 | Recycle bin                                          |
| 🗅 Minagu 2                            | Basic Laboratory Experiments for General, Organic, and Biochen                  | nistry 🗆        | More                                                 |
| C Minggu 3                            | Laboratory Experiments for Introduction to General, Organic and<br>Biochemistry |                 | Add a new topic                                      |
| D Week 4                              | Announcements                                                                   |                 | (No announcements have been posted yet.)             |

Gambar 6. 1 Tampilan Halaman Mata Kuliah

🐔 Edit course settings × ← → ♂ ☆ 🛛 🔒 https://kuliah.uajy.ac.id/course/edit.php?id=8783 … ☆ 🌲 🗩 🛛 Ir. Pramana Yuda Ign × Call us : +62-274-487711 ext. 4455 ⊠ E-mail : ksi@uajy.ac.id 192-08-PRK9361-C Edit course settings Participants Badges General Competencies Course full name 00 Praktikum Teknologi DNA C (Genap TA 2019/2020) 🖽 Grades Course short name 0 192-08-PRK9361-C 🗅 General Course category 8 D Wiley eText: Genap TA 2019-2020 🗘 Additional Readings and References Course visibility 0 Show \$ 🗅 Minggu 1 Course start date 8 2020 🗘 00 **\$** 00 🕈 🛗 2 🗘 February \$ 🗅 Minggu 2 🗅 Minggu 3 Course end date ? Enable 42 🕈 📸 15 🜩 July \$ 2020 🗘 13 🕈 🗅 Week 4

d. Pilih Show pada kolom isian Course bisibility

Gambar 6. 2 Tampilan Edit Course (Aktivasi Mata Kuliah)

e. Klik tombol Save and Display.

# 7. Assignment dan Quiz

## 7.1. Assignment

Assignment merupakan sebuah modul pada moodle yang memungkinkan dosen menyediakan fasilitas kepada mahasiswa untuk mengumpulkan atau menuliskan jawaban atas tugas yang diberikan oleh dosen. Assignment memiliki beberapa tipe, yaitu:

- Advanced uploading of files

Tipe assignment ini memungkinkan mahasiswa untuk mengunggah (*upload*) jawaban yang terdiri lebih dari satu file.

- Online text

Tipe assignment ini memungkinkan mahasiswa untuk menuliskan jawaban atas tugas secara online pada form yang disediakan. Dosen secara online dapat melakukan penilaian dan memberikan catatan atas jawaban yang diberikan.

- Upload a single file
   Tipe assignment ini memungkinkan mahasiswa untuk mengunggah sebuah file
   tugas dengan ekstensi apapun.
- Offline Activity

## Membuat Assignment

Pada saat akan membuat assignment, maka perlu ditetapkan tipe assignment dan pada pertemuan berapa assignment ini akan diberikan. Pada modul ini akan diberikan 2 jenis

assignment (*upload a single file* dan *online text*) yang diberikan pada pertemuan/topic outline 2.

## Membuat Assignment upload

Untuk membuat assignment ini, langkah-langkah yang dilakukan adalah sebagai berikut:

Aktifkan mode editing dengan mengaktifkan mode editing, dengan cara klik tombol bergambar pada sisi sebelah kanan atas disamping judul mata kuliah dan pilih "Turn editing on". Maka akan terlihat tampilan sebagai berikut:

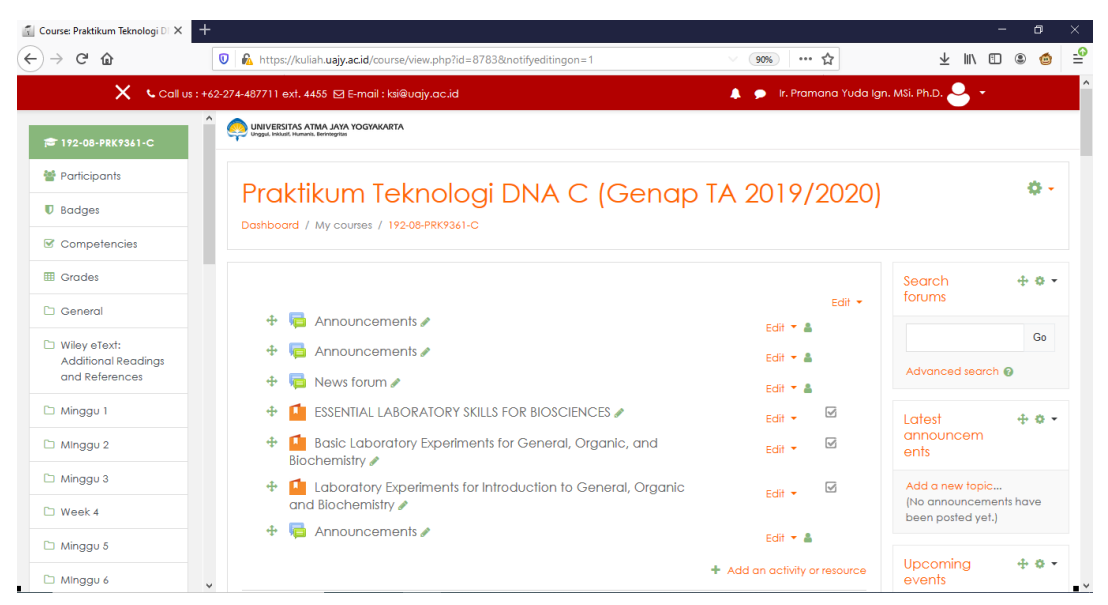

Gambar 7. 1 Topic Outline

b. Pada topic outline yang ditetapkan, katakan pada topic outline 2 (Minggu 2), klik

Add an activity or resource

| 🚮 Course: Praktikum Teknologi DI 🗙                                          | +                                                                                                    |                                                 | - o ×                                                                           |
|-----------------------------------------------------------------------------|----------------------------------------------------------------------------------------------------|-------------------------------------------------|---------------------------------------------------------------------------------|
| ↔ ∀ ↔                                                                       | 🛛 🔒 https://kuliah.uajy.ac.id/course/view.php?id=8783&notifyeditingon=1                              | 90% … ☆                                         | ⊻ ⊪\ 🗉 🛎 🍲 🖆                                                                    |
| 🗙 🔍 Call                                                                    | us : +62-274-487711 ext. 4455 🖸 E-mail : ksi@uajy.ac.id                                              | 🌲 🍺 Ir. Pramana Yuda Igr                        | . MSi. Ph.D. 🐣 👻                                                                |
| 🗃 192-08-PRK9361-C                                                          | Î                                                                                                    | + Add an activity or resource                   | activity<br>Activity since Thursday, 27                                         |
| <ul><li>Participants</li><li>Dadges</li></ul>                               | <ul> <li>+ Minggu 1 </li> <li>+ </li> <li>★ </li> <li>Asistensi Prak. Teknologi DNA 2019 </li> </ul> | Edit ▼<br>Edit ▼                                | February 2020, 11:47 AM<br>Full report of recent activity<br>No recent activity |
| ☑ Competencies Ⅲ Grades                                                     | + 🧯 Buku Petunjuk Prak. Tek. DNA 🖋                                                                   | Edit - 🗹                                        |                                                                                 |
| 🗅 General                                                                   | 🕂 🧯 Cover Prak. Tek. DNA 🖋                                                                           | Edit 👻 🗹                                        |                                                                                 |
| <ul> <li>Wiley eText:<br/>Additional Readings<br/>and References</li> </ul> | ♣ Minggu 2                                                                                           | Add an activity or resource  Edit               |                                                                                 |
| 🗅 Minggu 1                                                                  | 🕂 👔 Peralatan Lab.Molekuler 🖋                                                                        | Edit 💌                                          |                                                                                 |
| 🗅 Minggu 2                                                                  | 🕂 🛃 POST TEST ACARA 1 🖉                                                                              | Edit 🝷 \Theta 🛛 🖾                               |                                                                                 |
| 🗅 Minggu 3                                                                  | Hidden from students                                                                                 |                                                 |                                                                                 |
| 🗅 Week 4                                                                    |                                                                                                    |                                                 | _                                                                               |
| 🗅 Minggu 5                                                                  |                                                                                                    | <ul> <li>Add an activity or resource</li> </ul> |                                                                                 |
| 🗅 Minggu 6                                                                  | Minggu 3 A                                                                                           | Edit 🝷                                          | - ~                                                                             |

Gambar 7. 2 Topic Outline

c. Pilih tipe Assignment, lalu klik Add

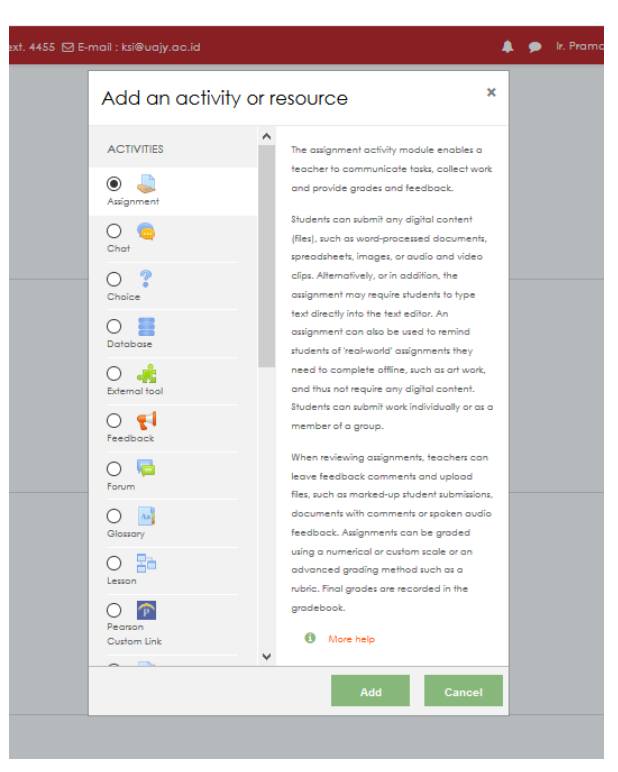

Gambar 7. 3 Memilih Assignment Upload

Maka akan muncul halaman assignment beserta dengan atribut-atribut yang harus diisi. Beberapa atribut yang harus diberikan adalah:

| Assignment name       | Nama dari assignment yang akan dibuat.              |
|-----------------------|-----------------------------------------------------|
| Description           | Keterang assignment, bias berisi assignment yang    |
|                       | diberikan, serta mekanisme atau pengumpulan         |
|                       | assignment, atau yang lainnya.                      |
| Allow submission from | Tanggal awal pengumpulan jawaban assignment         |
| Due Date              | Tanggal/Batas akhir pengumpulan jawaban             |
|                       | assignment. Jika sudah melebihi batas akhir Due     |
|                       | Date mahasiswa masih bisa mengumpulkan jawaban      |
|                       | assignment tetapi dengan tanda terlambat.           |
| Cut-off date          | Tanggal/Batas akhir pengumpulan jawaban             |
|                       | assignment. Jika sudah melebihi batas akhir Cut-off |
|                       | Date mahasiswa tidak bisa melakukan upload          |
|                       | jawaban assignment.                                 |
| Remind me to grade by | Tanggal pengingat untuk dosen melakukan             |
|                       | grading/penilaian.                                  |
| Submission types      | 'Online text' jawaban assignment yang dikumpulkan   |
|                       | berupa text online pada situs kuliah. 'File         |
|                       | submissions' jawaban assignment berupa file yang di |
|                       | upload pada situs kuliah.                           |
| Maximum number of     | Jumlah maksimal file jawaban yang dapat             |
| uploaded files        | dikumpulkan/diunggah oleh mahasiswa.                |
| Maximum submission    | Maksimum ukuran file yang bias diunggah.            |
| size                  |                                                     |
| Grade                 | Skala penilaian.                                    |

| 🚮 Editing Assignment | × +                                                                                                    |                 |         | -       | ٥          | ×          |
|----------------------|----------------------------------------------------------------------------------------------------|-----------------|---------|---------|------------|------------|
| ← → ♂ ☆              | 🛿 🔺 https://kuliah.uajy.acid/course/modedit.php?add=assign&type=&course=8783&section=3&ret 🛛 🐲 🕇                                                                                                    | $\underline{+}$ | 111     | •       | ۵ (        | <b>_</b> € |
|                      | 🚍 🔍 Call us : +62-274-487711 ext. 4455 🖾 E-mail : kei@uajy.ac.id 🔹 🖡 🎐 (r. Pramana Yuda Ign. MŠi. Ph.D. 🕹                                                                                                    | ÷               |         |         |            | ^          |
| a Adding a           | new Assignment to Minggu 20                                                                                                    |                 |         | ,       | Expand all |            |
| ▼ General            |                                                                                                    |                 |         |         |            |            |
| Assignment name      | 0                                                                                                    |                 |         |         |            |            |
| Description          | I       I       I |                 |         |         |            |            |
| Additional files     | Maxi                                                                                                    | num siz         | e for r | ew file | s: 128MB   | v          |

Gambar 7. 4 Atribut Isian Pada Adding Assignment

d. Lengkapi semua isian yang disyaratkan pada gambar di atas. Sebagai contoh, informasi yang diberikan adalah sebagai berikut:

| Assignment Name    | Tugas 02 – Membuat Paper                                   |
|--------------------|------------------------------------------------------------|
| Descrpition        | Soal                                                       |
|                    | Anda diminta untuk menulis tulisan singkat mengenai        |
|                    | metoda replikasi data dengan menggunakan SQL Server.       |
|                    | Dalam tulisan tersebut, beberapa komponen yang harus       |
|                    | ada adalah penjelasan tentang integrasi data dan teknologi |
|                    | terkait, studi kasus yang meliputi permasalahan yang ada   |
|                    | serta solusi yang diberikan.                               |
|                    | Ketentuan:                                                 |
|                    | 1. Dikerjakan dalam kelompok beranggotakan 2-3 orang.      |
|                    | 2. Jumlah halaman antar 10-15                              |
|                    | 3. Daftar pustaka disertakan, jumlah daftar pustaka        |
|                    | minimal 5.                                                 |
|                    | 4. Tugas dikumpulkan pada pertemuan 03. Dikumpulkan        |
|                    | dalam bentuk hardcopy.                                     |
| Allow submission   | 27 Maret 2020 pukul 10.00                                  |
| from               |                                                            |
| Due Date           | 1 April 2020 pukul 10.00                                   |
| Cut-off Date       | 1 April 2020 pukul 10.15                                   |
| Remind me to grade | 2 April 2020 pukul 07.00                                   |
| by                 |                                                            |
| Submission types   | File Submissions                                           |
| Maximum number     | 1                                                          |
| of uploaded files  |                                                            |
| Maximum            | 1 MB                                                       |
| submission size    |                                                            |
| Grade              | 10                                                         |

e. Tekan tombol "Save and Display"

| 🐔 Course: Praktikum Teknologi DI 🗙 | +                                                               |                                          |
|------------------------------------|-----------------------------------------------------------------|------------------------------------------|
| ← → ♂ ଢ                            | 🛿 🔒 https://kuliah.uajy.ac.id/course/view.php?id=8783#section-3 | 80% ···· ☆                               |
| ≡ •                                | 🕻 Call us : +62-274-487711 ext. 4455 🔁 E-mail : ksi@uajy.ac.id  | 🌲 🍺 Ir. Pramana Yuda Ign. MSi. Ph.D. 🐣 👻 |
| 🕂 Minggu 2 🖋                       |                                                                 | Edit 🝷                                   |
| 💠 👌 Peralatan Lab.M                | lolekuler 🖋                                                     | Edit 👻                                   |
| 🕈 🚽 POST TEST ACAR                 | A 1 Ø                                                           | Edit 🗸 💽 🖾                               |
| Hidden from students               |                                                                 | Edit 🗸 🔽                                 |
| ridden from students               | buat Paper 🖉                                                    | Edit 👻 🚢 🗹                               |
|                                    |                                                                 | + Add an activity or resource            |
| 🕂 Minggu 3 🖋                       |                                                                 | Edit 🝷                                   |
| 💠 👌 Biocalculator 🖋                |                                                                 | Edit 👻                                   |
| 💠 🙍 Lembar Kerja Ac                | cara 2 & 3 🥒                                                    | Edit 🗸 🖾                                 |
| 💠 🚽 Pretest Acara 2 8              | & 3 d                                                           | Edit 👻 👗 🖾                               |
| 🕂 📝 post test acar.                | A 2 & 3 Ø                                                       | Edit 🝷 🛔 🗹                               |
|                                    |                                                                 | + Add an activity or resource            |
| 🕂 Week 4 🖋                         |                                                                 | Edit -                                   |
| 🕂 븛 Ekstraksi DNA seo              | cara sederhana 🥒                                                | Edit 🝷 🛔                                 |
| 🕂 🕂 DNA Extraction:                | simple methods 🖉                                                |                                          |

Tugas 02 sudah terlihat pada topic outline 2 (Minggu 2).

Gambar 7. 5 Topic outline dilengkapi dengan Assignment Tugas 2

Apabila link tersebut dipilih, maka halaman detail tugas 02 akan muncul seperti berikut ini pada gambar 7.6.

| 🐔 Assignment                                                                                                    | × +                                                                                                    |                                                                                                    |                                          |
|----------------------------------------------------------------------------------------------------|----------------------------------------------------------------------------------------------------|----------------------------------------------------------------------------------------------------|------------------------------------------|
| $\leftarrow$ $\rightarrow$ C $rac{1}{2}$                                                                                                    | 💿 🔒 https://kuliah.uajy.ac.id/mod/assign/view.                                                                                                    | ohp?id=90153                                                                                           | E 70% ··· 🟠                              |
|                                                                                                    | 🗙 🕓 Call us : +62-274-487711 ext. 4455 🖂 E-mail : ksi@uajy.                                                                                                    | ac.id                                                                                                  | 🔺 🗩 Ir. Pramana Yuda Ign. MSi. Ph.D. 🐣 👻 |
| 192-08-PRK9361-C Participants U Badges Competencies G Competencies G Competencies G Competencies O General Wiley eText:<br>Additional Readings<br>and References | Tugas 02 – Membuat Paper Soal Anda diminta untuk menulis tulisan singkat mengenai metoda replikasi data dengan menggunakan SQL Server. Dalam ti ada adalah penjelasan tentang integrasi data dan teknologi terka Ketentuan:     Dikerjakan dalam kelompak beranggotakan 2-3 orang.     Juniah halaman antar 10-15     Datar putaka diserbaran kembh datar putaka minimal 5. | ulisan tersebut, beberapa komponen yang harus<br>il, studi kasus yang meliputi permasalahan yang ada s | erta solusi yang diberikan.              |
| 🗅 Minggu 1                                                                                                    | Tugas dikumpulkan pada pertemuan 03. Dikumpulkan dalam bent                                                                                                    | uk hardcopy.                                                                                           |                                          |
| C Minggu 2                                                                                                    | Grading summary                                                                                                    |                                                                                                    |                                          |
| 🗅 Week 4                                                                                                    | Participants                                                                                                    | 25                                                                                                    |                                          |
| 🗅 Minggu 5                                                                                                    | Submitted                                                                                                    | 0                                                                                                    |                                          |
| 🗅 Minggu 6                                                                                                    | Needs grading                                                                                                    | 0                                                                                                    |                                          |
| Acara VII: Desain<br>Primer                                                                                                    | Due date<br>Time remaining                                                                                                    | Wednesday, 1 April 2020, 10:00 AM<br>33 days 16 hours                                                  |                                          |
| 🗅 Acara VIII: PCR                                                                                                    |                                                                                                    |                                                                                                    | _                                        |
| Diskusi dan<br>Pembuatan Lanaran                                                                                                    |                                                                                                    | View oll submissions Gra                                                                               | de                                       |

Gambar 7. 6 Deskripsi sebuah Assignment

#### Melakukan Penilaian Assignment

Setelah mahasiswa mengumpulkan tugas secara online, dosen selanjutnya dapat melihat status pengumpulan assignment yang dilakukan oleh mahasiswa dan kemudian melakukan penilaian terhadap assignment tersebut. Untuk melihat status pengumpulan assignment, klik link judul Assignment maka akan tampak seperti pada gambar 7.7.

| Halaman Relogin SSO 🛛 🗙          | 🖬 Assignment X 🕂                                               |                                       |                                      |        | - 0   | ×    |  |  |
|----------------------------------|----------------------------------------------------------------|---------------------------------------|--------------------------------------|--------|-------|------|--|--|
| ← → ♂ ଢ                          | 🛛 🔒 https://kuliah.uajy.ac.id/mod/assign/view.php?id           | 6375                                  | 80% … ☆                              | ⊻ ∥\ আ | ) 🛎 🍯 | ) _₽ |  |  |
| X                                | . Call us : +62-274-487711 ext. 4455 🖂 E-mail : ksi@uajy.ac.id | • ·                                   | 🗩 Ir. Pramana Yuda Ign. MSi. Ph.D. 🐣 | •      |       | ^    |  |  |
| ▲ 181-08-FTB2032-A               |                                                                |                                       |                                      |        |       |      |  |  |
| Participants                     | Picipformatika A (Casal                                        | TA 2019/2010)                         |                                      |        |       |      |  |  |
| Badges                           | DIOINIOIMAIIKA A (Gasal                                        | BIOINTORMATIKA A (Gasal 1A 2018/2019) |                                      |        |       |      |  |  |
| Competencies                     | Dashbourd / Collises / Fakultas fektiobiologi / Frograms       |                                       |                                      |        |       |      |  |  |
| III Grades                       | Review Video                                                   |                                       |                                      |        | 0     | E-   |  |  |
| 🗅 General                        | Buat review video vana telah kita toton bersama maksimur       | 1 balaman                             |                                      |        |       |      |  |  |
| 🗅 Kuliah 1                       | Format file pdf, nama file: nama-mahasiswa_tugas1              |                                       |                                      |        |       |      |  |  |
| Kuliah 2: Information<br>Network | Grading summary                                                |                                       |                                      |        |       |      |  |  |
| 🗅 Kuliah #3                      | Participants                                                   | 38                                    |                                      |        |       |      |  |  |
| Kuliah 4: Database<br>Sekunder   | Submitted                                                      | 35                                    |                                      |        |       |      |  |  |
| 🗅 Kuliah 5: Sequence             | Needs grading                                                  | 0                                     |                                      |        |       |      |  |  |
| Alignment                        | Due date                                                       | Tuesday, 21 August 2018, 11:00 PM     |                                      |        |       |      |  |  |
| Kuliah 6: Sekuen<br>alignment    | Time remaining                                                 | Assignment is due                     |                                      |        |       |      |  |  |
| C Kuliah 7: Sequens<br>analysis  |                                                                | View all submissions Grade            |                                      |        |       | ~    |  |  |

Gambar 7. 7 Status Pengumpulan Assignment

Pada status pengumpulan Assignment pada gambar 7.7, akan terlihat halaman yang menunjukkan berapa jumlah penyerahan assignment yang telah dilakukan. Lakukan klik tombol **View all submissions**, maka akan terlihat halaman yang menampilkan detail mahasiswa pengirim jawaban assignment tersebut seperti pada gambar 7.8.

| Halaman Relogin SSO 🛛 🗙                    | 🚮 Assignmen       | t                                 | × +                                           |                                     |                                      |                                  |           |                                  |                                 |      | -            | ٥                | ×             |
|--------------------------------------------|-------------------|-----------------------------------|-----------------------------------------------|-------------------------------------|--------------------------------------|----------------------------------|-----------|----------------------------------|---------------------------------|------|--------------|------------------|---------------|
| ← → ♂ ☆                                    | 🗊 🔒 h             | ttps://ku                         | liah.uajy.ac.id/mod                           | d/assign/view.php?id=6375&acti      | on=grading                           |                                  |           | 80% **                           | · ☆                             | ⊻ ∥  | I\ 🗉 🔇       | ) 🙆              | - <u>@</u>    |
| X                                          | • Call us : +62-2 | 74-487711                         | ext. 4455 🖸 E-ma                              | il : ksi@uajy.ac.id                 |                                      |                                  |           | 🗩 🛛 Ir. Pramana                  | Yuda Ign. MSi. Ph.D. 🐣          | ÷    |              |                  | ^             |
| 181-08-FTB2032-A                           | ļ                 | UNIVERSITA<br>Unggut, Inklusit, H | S ATMA JAYA YOGYAKAF<br>umanis, Berintegritas | πA                                  |                                      |                                  |           |                                  |                                 |      |              |                  |               |
| 替 Participants                             | Diair             | . f                               |                                               |                                     | 10/00                                | 10)                              |           |                                  |                                 |      |              |                  |               |
| Badges                                     | DIOI              |                                   | nalika /                                      | A (Gasal TA Zu                      |                                      | 17)<br>• • • • • • • • • • • • • | ETROODO A | / K. Geb 1 / D.                  |                                 |      |              |                  |               |
| Competencies                               | Dashboah          |                                   | ses / Fakullas lekr                           | lobiologi / Program studi biologi j | Gasaria 201                          | 5-2017 / 101-00-                 | -162032-9 | ( / Kullan I / Ke                | view video / Grading            |      |              |                  |               |
| I Grades                                   | Povie             |                                   | deo                                           |                                     |                                      |                                  |           |                                  |                                 |      |              |                  |               |
| 🗅 General                                  | Grading a         | iction                            | Choose                                        | •                                   |                                      |                                  |           |                                  |                                 |      |              |                  |               |
| 🗅 Kuliah 1                                 |                   |                                   |                                               |                                     |                                      |                                  |           |                                  |                                 | Rese | t table pref | erences          |               |
| C Kuliah 2: Information<br>Network         |                   | User<br>picture                   | First name /<br>Surname                       | Email address                       | Status                               |                                  |           | Last<br>modified<br>(submission) |                                 |      | Subr         | nission<br>ments | Lc<br>m<br>(c |
| 🗀 Kuliah #3                                |                   |                                   |                                               |                                     |                                      |                                  |           |                                  |                                 |      |              |                  |               |
| Kuliah 4: Database<br>Sekunder             |                   | •                                 | Juliennette<br>Happynesty<br>Rikumahu         | 150801619@students.uajy.ac.id       | No<br>submission                     | Grade                            | Edit +    | -                                |                                 |      | Com          | ments            | -             |
| Kuliah 5: Sequence<br>Alignment            |                   |                                   | Kikomono                                      |                                     | is overdue<br>by: 1 year<br>190 days |                                  |           |                                  |                                 |      | (O)          |                  |               |
| Kuliah 6: Sekuen<br>alignment              |                   | •                                 | Agatha Rany<br>Mahendri Putri                 | 150801625@students.uajy.ac.id       | Submitted<br>for grading             | Grade                            | Edit +    | Wednesday,<br>22 August          | 💌 Agatha Rany<br>M.PTugas1.docx |      | Com          | ments            | M<br>D        |
| Kuliah 7: Sequens<br>analysis              |                   |                                   |                                               |                                     | 2 hours 9<br>mins late<br>Graded     | 70.00 / 100.00                   |           | 2018, 1:09<br>AM                 |                                 |      | (O)          |                  | 20<br>Pl      |
| https://kuliah.uajy.ac.id/admin/tool/lp/co | ursecompetencie   | es.php?cou                        | rseid=1131                                    |                                     |                                      |                                  |           |                                  |                                 |      |              |                  | <b>-</b> ~    |

Gambar 7. 8 Halaman Daftar Mahasiswa yang Mengumpulkan Assignmnet

Dosen dapat melakukan penilaian dengan mengklik tombol **Grade**. Dalam melakukan penilaian dosen juga dapat memberikan feedback terhadap jawaban assignment yag telah dikumpulkan.

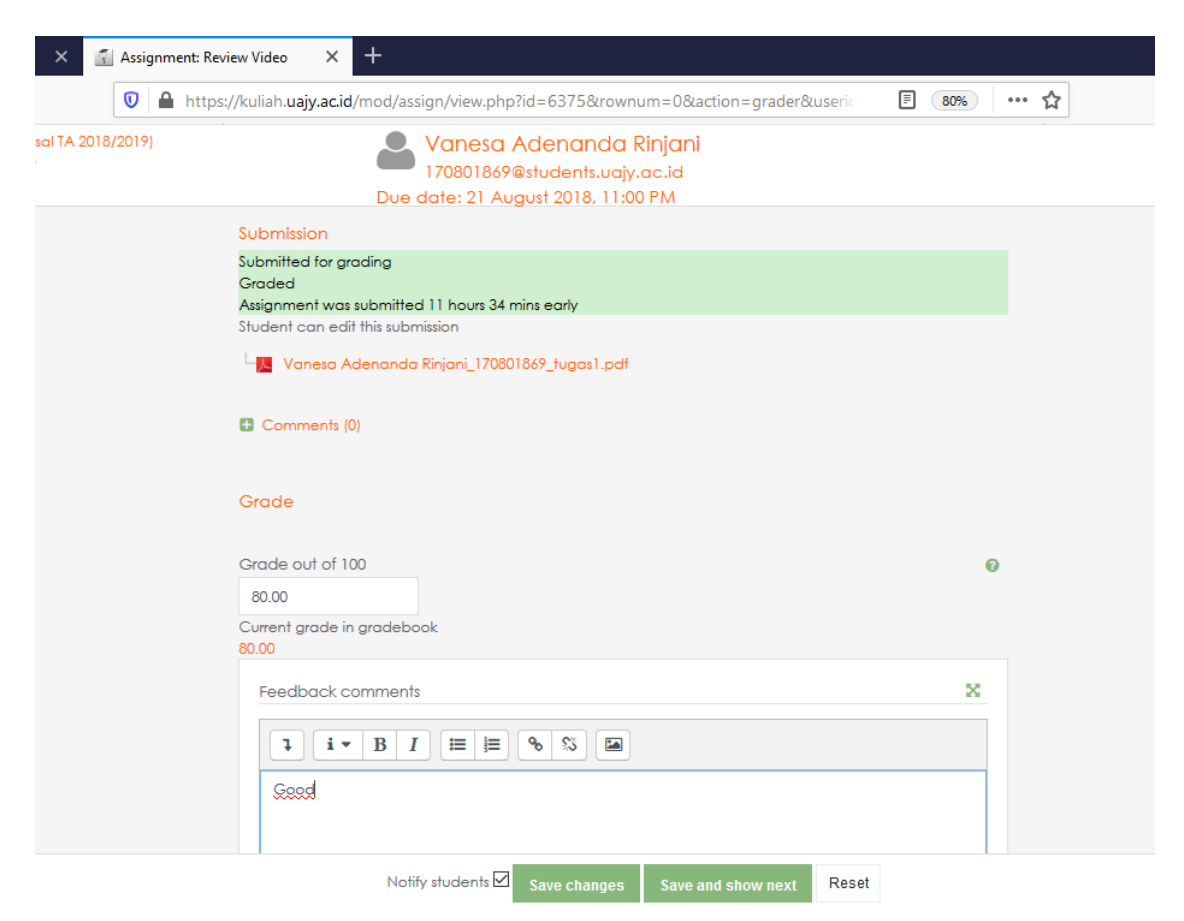

Gambar 7. 9 Halaman Penilaian (Grade) dan Feedback Asignment

Pada gambar 7.8, dosen dapat memberikan feedback "*Good*", serta memberikan nilai 80.00 (dari maksimal 100.00). Tekan tombol **Save changes** untuk menyimpan nilai tugas dan kembali ke halaman daftar pengumpulan assignment seperti pada gambar 7.9. Tekan tombol **Save and show next** untuk menyimpan nilia tugas dan ke halaman penilaian untuk mahasiswa berikutnya.

| Halaman Relogin SSO 🛛 🗙 😭                                                                    | Assignmer          | nt              | × +                                   |                                |                                                                        |                         |           |                                              |                                    |
|----------------------------------------------------------------------------------------------|--------------------|-----------------|---------------------------------------|--------------------------------|------------------------------------------------------------------------|-------------------------|-----------|----------------------------------------------|------------------------------------|
| ← → ♂ ŵ                                                                                      |                    | https://ku      | liah.uajy.ac.id/mo                    | d/assign/view.php?id=6375&acti | on=grading                                                             |                         |           | 80% **                                       | • <b>☆</b>                         |
| <b>X د</b> ه                                                                                 | all us : +62-2     | 274-487711      | ext. 4455 🖸 E-mo                      | nil : ksi@uajy.ac.id           |                                                                        |                         |           | 🗩 🛛 Ir. Pramana                              | Yuda Ign. MSi. Ph.D. 🐣 🝷           |
| r 181-08-FTB2032-A                                                                           | Revie<br>Grading ( | ew Vi           | deo<br>Choose                         | ¢                              |                                                                        |                         |           |                                              |                                    |
| Badges     Competencies     Grades                                                           | Select             | User<br>picture | First name /<br>Svrname<br>—          | Email address                  | Status<br>—                                                            | Grade<br>—              | Edit<br>— | Last<br>modified<br>(submission)<br>—        | File submissions                   |
| C General  Kuliah 1  Kuliah 2: Information Network                                           |                    | •               | Juliennette<br>Happynesty<br>Rikumahu | 150801619@students.uajy.ac.id  | No<br>submission<br>Assignment<br>is overdue<br>by: 1 year<br>190 days | Grade                   | Edit •    | -                                            |                                    |
| C Kuliah #3<br>Kuliah 4: Database<br>Sekunder                                                |                    | •               | Agatha Rany<br>Mahendri Putri         | 150801625@students.uajy.ac.id  | Submitted<br>for grading<br>2 hours 9<br>mins late<br>Graded           | Grade<br>78.00 / 100.00 | Edit -    | Wednesday,<br>22 August<br>2018, 1:09<br>AM  | M.PTugas1.docx                     |
| <ul> <li>Kuliah 5: Sequence<br/>Alignment</li> <li>Kuliah 6: Sekuen<br/>alignment</li> </ul> |                    | •               | Riah Ukur Br<br>Tarigan               | 150801630@students.uajy.ac.id  | Submitted<br>for grading<br>140 days<br>12 hours<br>late<br>Graded     | Grade<br>74.00 / 100.00 | Edit -    | Wednesday,<br>9 January<br>2019, 11:45<br>AM | 👿 bioinfo 1.docx                   |
| C Kuliah 7: Sequens<br>analysis                                                              |                    | •               | Diah Laksmita<br>Dewi                 | 150801633@students.uajy.ac.id  | Submitted<br>for grading<br>Graded                                     | Grade<br>80.00 / 100.00 | Edit 🔹    | Tuesday, 21<br>August<br>2018, 10:58         | Diah Laksmitha<br>Dewi_Tugas1.docx |

Gambar 7. 8 Assignment yang Sudah DInilai

#### 7.2. Quiz

Quiz merupakan sebuah modul pada moodle yang memungkinkan dosen untuk melakukan penilaian performa mahasiswa.

## Membuat Quiz

Quiz memiliki dua komponen utama yaitu quiz body dan questions pool. Quiz body merupakan tempat/penampung dari berbagai jenis pertanyaan yang berasal dari questions pool. Quiz body merupakan bagian yang digunakan oleh mahasiswa pada saat proses penilaian dilakukan.

## **Membuat Quiz Body**

Dalam membuat quiz ini, quiz akan diletakkan pada topic outline/Topic 2/Kuliah 2. Langkah-langkah untuk membuat quiz body adalah sebagai berikut:

a. Aktifkan mode editing dengan klik tombol 
 bergambar pada sisi sebelah kanan atas disamping judul mata kuliah dan pilih "Turn editing on". Maka akan terlihan seperti pada gambar berikut:

| Halaman Relogin SSO 🛛 🗙                  | 🖆 Course: Praktikum Teknologi D 🗙 🕂                                                      |                     |                | -                                         | ø ×   |
|------------------------------------------|------------------------------------------------------------------------------------------|---------------------|----------------|-------------------------------------------|-------|
| < → ୯ û                                  | 0 🔒 https://kuliah.uajy.ac.id/course/view.php?id=8783                                    | 80% … ☆             |                | ⊻ ∥\ ⊡ ৩                                  | 6     |
| ×                                        | 📞 Call us : +62-274-487711 ext. 4455 🖂 E-mail : ksi@uajy.ac.id 🔶 🌲                       | Ir. Pramana Yuda Ig | an. MSi. Ph.D. | <b>e</b> -                                |       |
| f≅ 192-08-PRK9361-C                      | UNIVERSITAS ATMA JAYA YOGYAKARTA     Ungu takut Manak Beregene                           |                     |                |                                           |       |
| 嶜 Participants                           | Dreitikum Jakaalagi DNIA C. (Cangan TA 2010/2                                            |                     |                |                                           | ο.    |
| Badges                                   | PTAKIIKUM TEKNOLOGI DINA C (GENAPTA 2019/2<br>Dashbaard / My courses / 192-08-P8K9361-C  | .020)               |                |                                           |       |
| Competencies                             |                                                                                          |                     |                |                                           |       |
| I Grades                                 |                                                                                          |                     |                | Search                                    | ۰ -   |
| 🗅 General                                | 💠 👼 Announcements 🖋                                                                      | Edit 💌 🛔            | Edit *         | Toroms                                    |       |
| Wiley eText:<br>Additional Readings      | 🕂 👼 Announcements 🖋                                                                      | Edit - 🛔            |                |                                           | Go    |
| and References                           | 🕂 👼 News forum 🖋                                                                         | Edit 🝷 🛔            |                | Advanced search 🔞                         |       |
| 🗅 Minggu 1                               | 🕆 🧯 essential laboratory skills for biosciences 🖋                                        | Edit +              | ¥              | Latest 🗧                                  | ÷ o - |
| 🗅 Minggu 2                               | 💠 🤷 Basic Laboratory Experiments for General, Organic, and Biochemistry 🖋                | Edit +              | $\checkmark$   | announcem<br>ents                         |       |
| 🗅 Minggu 3                               | 💠 🤷 Laboratory Experiments for Introduction to General, Organic and Biochemistry 🖋       | Edit +              | Y              | Add a new topic                           |       |
| 🗅 Week 4                                 | 🕂 🦷 Announcements 🖋                                                                      | Edit 🝷 🛔            |                | (No announcements he<br>been posted yet.) | ave   |
| 🗅 Minggu 5                               |                                                                                          | + Add an activity o | r resource     |                                           |       |
| 🗅 Minggu 6                               | 🕂 Wiley eText: Additional Readings and References 🖋                                      |                     | Edit +         | Upcoming 4<br>events                      | ÷ 0 - |
| Acara VII: Desain<br>Primer              | 💠 👍 (Insert Wiley eText Book title here) 🖋                                               | Edit 👻              |                | 🌡 Ekstraksi DNA                           |       |
| ttps://kuliah.uajy.ac.id/grade/report/ir | ndex.php?id=8783 🚺 Basic Laboratory Experiments for General, Organic, and Biochemistry 🖉 | Data e              | 1              | secara sederhana                          |       |

Gambar 8. 1 Tampilan Mode Editing On

b. Pada topic outline yang ditetapkan, katakan pada topic outline 2 (Minggu 2), klik
 Add an activity or resource

| 🚮 Course: Praktikum Teknologi DI 🗙 🕇  | -                                                                       |                               | - o ×                          |
|---------------------------------------|-------------------------------------------------------------------------|-------------------------------|--------------------------------|
| ↔ ↔ ↔ ↔                               | 🛛 🔒 https://kuliah.uajy.ac.id/course/view.php?id=8783&notifyeditingon=1 | 90% … ☆                       | ± II\ 🗉 🏽 🍎 🖆                  |
| 🗙 🕓 Call us : +                       | 62-274-487711 ext. 4455 🖂 E-mail : ksi@uajy.ac.id                       | 🜲 🗩 Ir. Pramana Yuda Igr      | n. MSi. Ph.D. 🐣 🔹 💧            |
|                                       | ^                                                                       |                               | activity                       |
| 192-08-PRK9361-C                      |                                                                         |                               | Activity since Thursday, 27    |
| Participants                          | 🕂 Minggu 1 🖉                                                            | Edit 👻                        | Full report of recent activity |
| Badges                                | 🕂 🙍 Asistensi Prak. Teknologi DNA 2019 🖋                                | Edit 👻 🖾                      | No recent activity             |
| Competencies                          | 🕂 🗧 Buku Petunjuk Prak. Tek. DNA 🖉                                      | Edit 👻 🗹                      |                                |
| I Grades                              | 🕂 🖆 Lembar Kerja Acara 4-8 🖋                                            | Edit 👻 🖾                      |                                |
| 🗅 General                             | 💠 🗯 Cover Prak. Tek. DNA 🖉                                              | Edit 👻 🗹                      |                                |
| 🗅 Wiley eText:                        |                                                                         | + Add an activity or resource |                                |
| Additional Readings<br>and References | 🕂 Minggu 2 🖋                                                            | Edit 💌                        |                                |
| 🗅 Minggu 1                            | 🕂 ᡖ Peralatan Lab.Molekuler 🖉                                           | Edit 🔻                        |                                |
| 🗅 Minggu 2                            | 🕂 🚽 Post test acara 1 🖉                                                 | Edit 🝷 😦 🗹                    |                                |
| 🗅 Minggu 3                            | Hidden from students                                                    |                               |                                |
| D Wook 4                              | 🕂 🚺 Lembar Kerja Acara 1 🖉                                              | Edit 👻 🗹                      | _                              |
|                                       |                                                                         | + Add an activity or resource |                                |
| L Minggu 5                            |                                                                         |                               | _                              |
| 🗅 Minggu 6                            |                                                                         | Edit 🔻                        | - ~                            |

Gambar 8. 2 Tampilan Mode Editing On pada Minggu 2

c. Pilih tipe Quiz, lalu klik Add

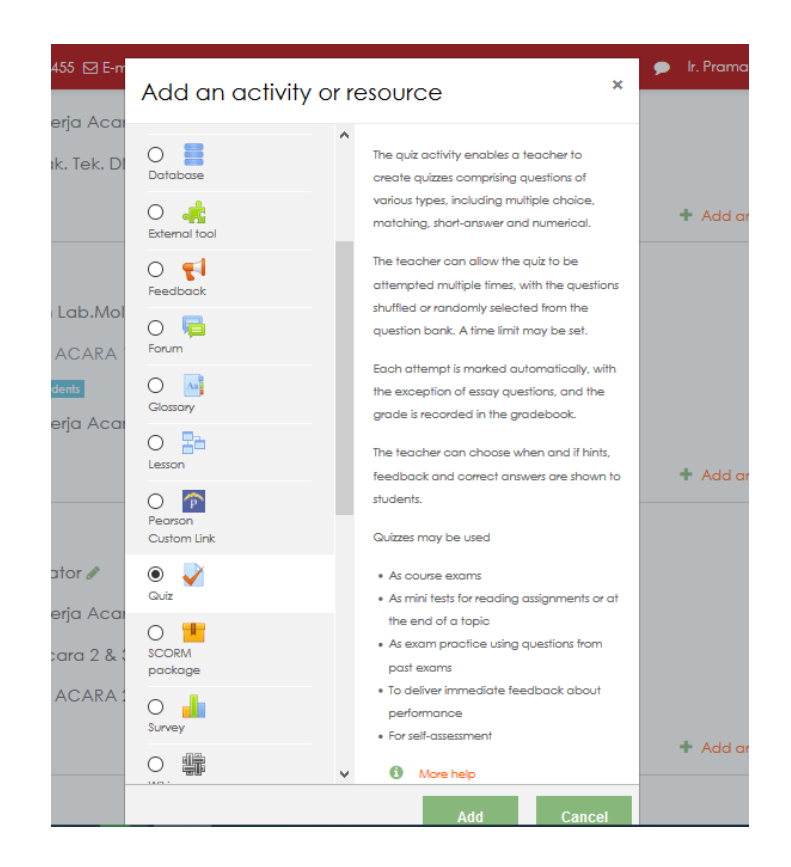

d. Isikan atribut-atribut yang dibutuhkan untuk membuat quiz.

| Halaman Relogin SSO 🛛 🗙                                                     | Editing Quiz × +                                                                                        | -      | ٥         | ×          |
|-----------------------------------------------------------------------------|----------------------------------------------------------------------------------------------------|--------|-----------|------------|
| ↔ ∀ ⊕                                                                       | 🛛 🔒 https://kuliah.uajy.ac.id/course/modedit.php?add=quiz&type=&course=8783&section=3&retu 🛛 🕸 🖳 🛨      | III\ 🖽 | ۵ 🙆       | _ <b>@</b> |
| ×                                                                           | 🔍 Call us : +62-274-487711 ext. 4455 🖾 E-mail : ksi@uajy.ac.id 🌲 🍺 lr. Pramana Yuda Ign. MSi. Ph.D. 🐣 🔸 |        |           | ^          |
| 192-08-PRK9361-C                                                            |                                                                                                    |        |           |            |
| Participants                                                                | Proktikum Jakoalagi DNA C. (Cango JA 2010/2020)                                                         |        |           |            |
| Badges                                                                      |                                                                                                    |        |           |            |
| Competencies                                                                | Dashodara / wy courses / 172-00-rxk-361-0 / Winggu 2 / Adang a new Guz io Minggu 2                      |        |           | - 1        |
| I Grades                                                                    | Adding a new Quiz to Minggu 2e                                                                          |        |           |            |
| 🗅 General                                                                   |                                                                                                    |        |           |            |
| <ul> <li>Wiley eText:<br/>Additional Readings<br/>and References</li> </ul> | ▼ General                                                                                               | ŗ      | Expand di |            |
| 🗅 Minggu 1                                                                  | Name                                                                                                    |        |           |            |
| 🗅 Minggu 2                                                                  |                                                                                                    |        |           |            |
| 🗅 Minggu 3                                                                  |                                                                                                    |        |           |            |
| 🗅 Week 4                                                                    |                                                                                                    |        |           |            |
| 🗅 Minggu 5                                                                  |                                                                                                    |        |           |            |
| 🗅 Minggu 6                                                                  |                                                                                                    |        |           |            |
| C Acara VII: Desain<br>Primer                                               | ✓ Display description on course page ●                                                                  |        | .i.       | ~          |

Gambar 8. 4 Atribut Isian Quiz (General)

| Name        | Nama Quiz (harus diisi)    |
|-------------|----------------------------|
| Description | Keterangan quiz (optional) |

| Competencies   | ▼ Timing                |   |                                            |   |
|----------------|-------------------------|---|--------------------------------------------|---|
| I Grades       | Open the quiz           | 0 | 28 ♦ February ♥ 2020 ♥ 12 ♥ 56 ♥ m Enable  |   |
| 🗅 General      |                         |   |                                            |   |
| D Wiley eText: | Close the quiz          |   | 28 ¢ February ¢ 2020 ¢ 12 ¢ 56 ¢  ☐ Enable |   |
| and References | Time limit              | 0 |                                            |   |
| 🗅 Minggu 1     |                         |   | 0 minutes ¢                                |   |
| 🗅 Minggu 2     | When time expires       | 0 | Open attempts are submitted automatically  | ¢ |
| 🗅 Minggu 3     | Submission grace period | 0 |                                            |   |
| 🗅 Week 4       |                         |   | aays 👻                                     |   |

Gambar 8. 5 Atribut Isian Quiz (Timing)

Untuk dapat mengisi atribut, jangan lupa untuk mengaktifkan atribut dengan memberi tanda centang untuk checkbox **Enable** terlebih dahulu.

| Open the quiz  | Tanggal awal quiz bias dilaksanakan                     |
|----------------|---------------------------------------------------------|
| Close the quiz | Tanggal akhir quiz bias dilaksanakan                    |
| Time limit     | Berapa lama waktu yang diberikan kepada mahasiswa untuk |
|                | menyelesaikan quiz                                      |

| × ×                                                                         | ⊾ Call us : +62-274-487711 ext. 4455 🖂 E | -mail : ksi@uajy.ac.id                   | 🌲 🍺 Ir. Pramana Yuda Ign. MSi. Ph.D. 🐣 👻 |
|-----------------------------------------------------------------------------|------------------------------------------|------------------------------------------|------------------------------------------|
| 192-08-PRK9361-C                                                            | ▼ Grade                                  |                                          |                                          |
| 嶜 Participants                                                              | Grade category                           | Ø Uncategorised ♀                        |                                          |
| Badges                                                                      | Grade to pass                            | Ø                                        |                                          |
| Competencies                                                                |                                          |                                          |                                          |
| I Grades                                                                    | Attempts allowed                         | Unlimited \$                             |                                          |
| 🗅 General                                                                   | Grading method                           | Ø Highest grade ♥                        |                                          |
| <ul> <li>Wiley eText:<br/>Additional Readings<br/>and References</li> </ul> | ▼ Layout                                 |                                          |                                          |
| 🗅 Minggu 1                                                                  | New page                                 | Every 5 questions                        | \$                                       |
| 🗅 Minggu 2                                                                  | Navigation method                        | Free ¢                                   |                                          |
| 🗅 Minggu 3                                                                  | Show less                                |                                          |                                          |
| 🗅 Week 4                                                                    | <ul> <li>Question behaviour</li> </ul>   |                                          |                                          |
| 🗅 Minggu 5                                                                  | Shuffle within questions                 |                                          |                                          |
| 🗅 Minggu 6                                                                  |                                          | 163 *                                    |                                          |
| Acara VII: Desain<br>Primer                                                 | How questions behave                     | <ul> <li>Deferred feedback \$</li> </ul> |                                          |

Gambar 8. 6 Atribut Isian Quiz (Grade, Layout, Question behavior)

| Attempts allowed        | Menentukan berapa kali mahasiswa bias melakukan         |
|-------------------------|---------------------------------------------------------|
|                         | quiz.                                                   |
| New page                | Menentukan berapa pertanyaan dalam satu halaman         |
|                         | yang dapat dilihat sekaligus.                           |
| Shuffle within question | Membuat random bagian-bagian pembentuk atau             |
|                         | pilihan dalam pertanyaan multiple choice.               |
| Navigation method       | Menentukan apakah pertanyaan ditampilkan secara         |
|                         | random (pilih free) atau sesuai dengan yang tertulis    |
|                         | pada saat pembuatan/edit pertanyaan (pilih sequential). |

| <ul> <li>Extra restrictions on attempt</li> </ul>  | ots          |                         |   |
|----------------------------------------------------|--------------|-------------------------|---|
| Require password                                   | 0            | Click to enter text 🖋 💿 |   |
| Require network address                            | 10           |                         |   |
| Enforced delay between 1st o<br>2nd attempts       | and ! 🕜      | 0 minutes 🕈 🗆 Enable    |   |
| Enforced delay between later<br>attempts           | r <u>!</u> 🕜 | 0 minutes 🕈 🗆 Enable    |   |
| Browser security                                   | ! 🕜          | None                    | ¢ |
| Allow quiz to be attempted of using the mobile app | ffline ! 🕜   | No ¢                    |   |
| Show less                                          |              |                         |   |

Gambar 8. 7 Atribut Isian Quiz (Extra restrictions on attempts)

Pada bagian **Restrictions on attempts** isi pada bagian *Require password* jika dosen membutuhkan agar mahasiswa perlu mengisi password terlebih dahulu sebelum mengerjakan quiz. Jika dosen tidak memerlukan maka tidak usah diisi bagian ini.

| Halaman Belogin SSO                                      | X 🗊 Editing Quiz X 🕂                              |                                                        |
|----------------------------------------------------------|---------------------------------------------------|--------------------------------------------------------|
| ← → C' ŵ                                                 | https://kuliah.uajy.ac.id/course/                 | modedit.php?add=quiz&type=&course=8783&section=3&retu: |
| ×                                                        | 🕻 Call us : +62-274-487711 ext. 4455 🖾 E-mail : k | si@uajy.ac.id 🕴 👂 Ir. Pramana Yuda Ign. MSi. Ph.D. 🐣 🔹 |
| 192-08-PRK9361-C                                         | Show less                                         |                                                        |
| 嶜 Participants                                           | <ul> <li>Overall feedback ()</li> </ul>           |                                                        |
| Badges                                                   | Grade boundary                                    | 100%                                                   |
| Competencies                                             | Feedback                                          |                                                        |
| I Grades                                                 |                                                   |                                                        |
| 🗅 General                                                |                                                   |                                                        |
| <ul> <li>Wiley eText:<br/>Additional Readings</li> </ul> | Grade boundary                                    |                                                        |
| and References                                           | Feedback                                          |                                                        |
| 🗅 Minggu 1                                               |                                                   |                                                        |
| 🗅 Minggu 2                                               |                                                   |                                                        |
| 🗅 Minggu 3                                               | Grade boundary                                    | 0%                                                     |
| 🗅 Week 4                                                 |                                                   | Add 3 more feedback fields                             |
| 🗅 Minggu 5                                               |                                                   |                                                        |

Gambar 8. 8 Atribut Isian Quiz (Feedback)

Pada bagian **Feedback** ini kita dapat memberikan feedback untuk setiap grade yang diperoleh mahasiswa. Feedback bisa diberikan untuk beberapa grade boundary.

e. Setelah semua atribut isian umum sudah terisi, tekan tombol "Save and display".

| Halaman Relogin SSO 🛛 🗙                                                     | ≦ 🖆 192-08-PRK9361-C: Quiz 1 × +                                                  |                                                                                  | - a ×           |
|-----------------------------------------------------------------------------|-----------------------------------------------------------------------------------|----------------------------------------------------------------------------------|-----------------|
| ↔ ∀ ✿                                                                       | 💿 🔒 https://kuliah.uajy.ac.id/mod/quiz/view.php?id=90305&forceview=1              | 80% … ☆                                                                          | ⊻ ⊪\ © ⊛ 🍲 🖆    |
| ×                                                                           | 📞 Call us : +62-274-487711 ext. 4455 🖾 E-mail : ksi@uajy.ac.id                    | 🌲 🗩 Ir. Pramana Yuda Ign. MSi. Ph.D.                                             | 💄 · 🔰 📩         |
| 章 192-08-PRK9361-C                                                          |                                                                                   |                                                                                  |                 |
| 🔮 Participants                                                              | Braktikum Taknalagi DNA C./Cangna                                                 | TA 2018 (2020)                                                                   |                 |
| U Badges                                                                    |                                                                                   | TA 2019/2020]                                                                    |                 |
| Competencies                                                                | Dashodara / My coulses / 1/2-00-rkk/dai-c / Milinggo 2 / daiz i                   |                                                                                  |                 |
| I Grades                                                                    | Quiz 1                                                                            |                                                                                  | o -             |
| 🗅 General                                                                   |                                                                                   |                                                                                  |                 |
| <ul> <li>Wiley eText:<br/>Additional Readings<br/>and References</li> </ul> | The quiz will not be available unti<br>This quiz will close at Saturc<br>Time lim | i Saturday, 20 March 2020, 1:56 PM<br>Jay, 28 March 2020, 2:56 PM<br>nit: 5 mins |                 |
| 🗅 Minggu 1                                                                  | Grading metho                                                                     | nd: Highest grade                                                                |                 |
| 🗅 Minggu 2                                                                  |                                                                                   |                                                                                  |                 |
| 🗅 Minggu 3                                                                  | No questions have                                                                 | e been added yet                                                                 | ×               |
| D Week 4                                                                    | Edil                                                                              | t quiz                                                                           |                 |
| 🗅 Minggu 5                                                                  | Back to t                                                                         | the course                                                                       |                 |
| 🗅 Minggu 6                                                                  |                                                                                   |                                                                                  |                 |
| C Acara VII: Desain<br>Primer                                               | ✓ Lembar Kerja Acara 1<br>Jump to                                                 | ¢                                                                                | Biocalculator ► |

Gambar 8. 9 Sebuah Quiz telah terbuat

Quiz sudah berhasil dibuat, tetapi pertanyaan-pertanyaan pada quiz masih belum tersedia.

### **Membuat Question Pool**

Setelah quiz body berhasil dibuat, maka langkah berikutnya adalah membuat question pool.

a. Klik tombol "Edit quiz"

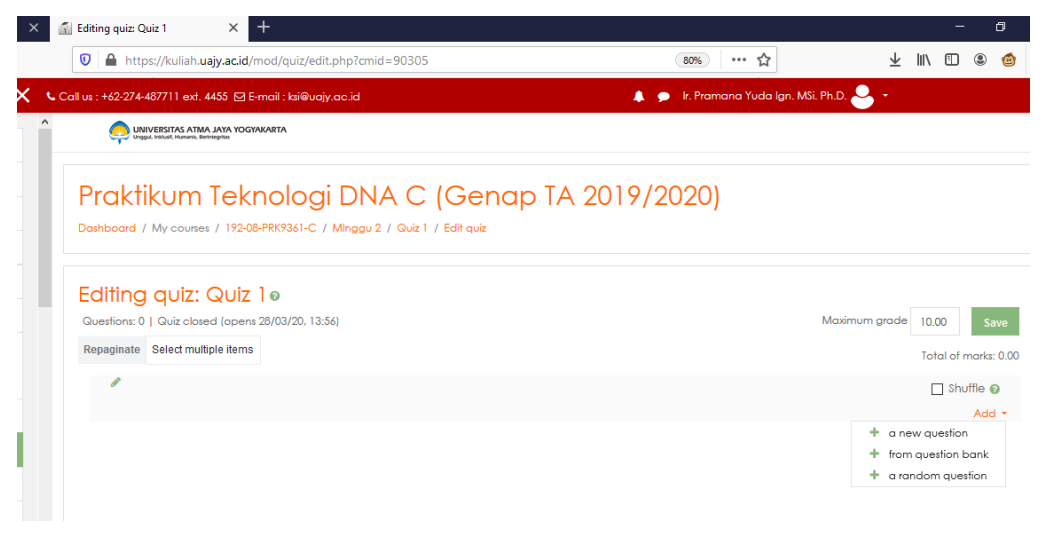

Gambar 8. 10 Halaman Edit Quiz belum memiliki pertanyaan

- b. Tambahkan pertanyaan dengan klik Add a new question
- c. Pilih jenis pertanyaan yang akan diberikan dari daftar yang ada. Misalkan
   "multiple choice" dan tekan tombol Add
- d. Isikan pertanyaan beserta dengan pilihan/opsi jawaban. Selain itu feedback dapat disertakan pada saat pertanyaan quiz dibuat. Berikut merupakan contoh pembuatan pertanyaan quiz:

|                                                | 4-487711 ext. 4455 🖂 E-mail : kal@uajy.ac.id 🗼 🔎 ir. Pramana Yuda Ign. Mši. Ph.D. 🐣 |                                                        |
|------------------------------------------------|-------------------------------------------------------------------------------------|--------------------------------------------------------|
| Praktikum Teknologi L                          | <u>DNA C</u> (Gen                                                                   | nap IA 2019/2020)                                      |
| Dashboard / My courses / 192-08-PRK9361-C / Mi | nggu 2 / Quiz 1 / Question b                                                        | bank / Questions / Editing a Nultiple choice question  |
|                                                |                                                                                     |                                                        |
| Adding a Multiple choice                       | question®                                                                           |                                                        |
| ▼ General                                      |                                                                                     |                                                        |
| Category                                       |                                                                                     | Default for 182-08-PRK9261-C (105) +                   |
| Question name                                  | 0                                                                                   | No 1                                                   |
| Question text                                  | 0                                                                                   |                                                        |
|                                                |                                                                                     | Dingogeligih letak Universitas Atma Jaya Yoggoglagta 1 |
|                                                |                                                                                     |                                                        |
|                                                |                                                                                     |                                                        |
|                                                |                                                                                     |                                                        |
|                                                |                                                                                     |                                                        |
|                                                |                                                                                     |                                                        |
| Default mark                                   | 0                                                                                   | 1                                                      |
| General feedback                               | Θ                                                                                   |                                                        |
|                                                |                                                                                     |                                                        |
|                                                |                                                                                     |                                                        |
|                                                |                                                                                     |                                                        |
|                                                |                                                                                     |                                                        |
| One or multiple answers?                       |                                                                                     | One answer only a                                      |

Gambar 8. 12 Membuat Pertanyaan Quiz

| Choice 1 | Image: Strategy of the strategy of the strate |
|----------|----------------------------------------------------------------------------------------------------|
| Grade    | None •                                                                                                    |
| Feedback | I     I                                                                                                    |
| Choice 2 | i • B I I III III 00 00 III 00 00 00 00 00 00                                                                                                    |
| Grade    | None +                                                                                                    |
| Feedback | I         I         IE         IE                                                                                                    |
| Choice 3 | I I V B I I I B S G V M M<br>Vaavatada                                                                                                    |
| Grade    | 100% +                                                                                                    |

Gambar 8. 11 Membuat Pilihan Jawaban

Pada saat membuat pilihan jawaban, berikan grade dengan nilai 100% untuk jawaban yang benar.

e. Tekan tombol "Save changes" untuk menyimpan pertanyaan yang telah dibuat.

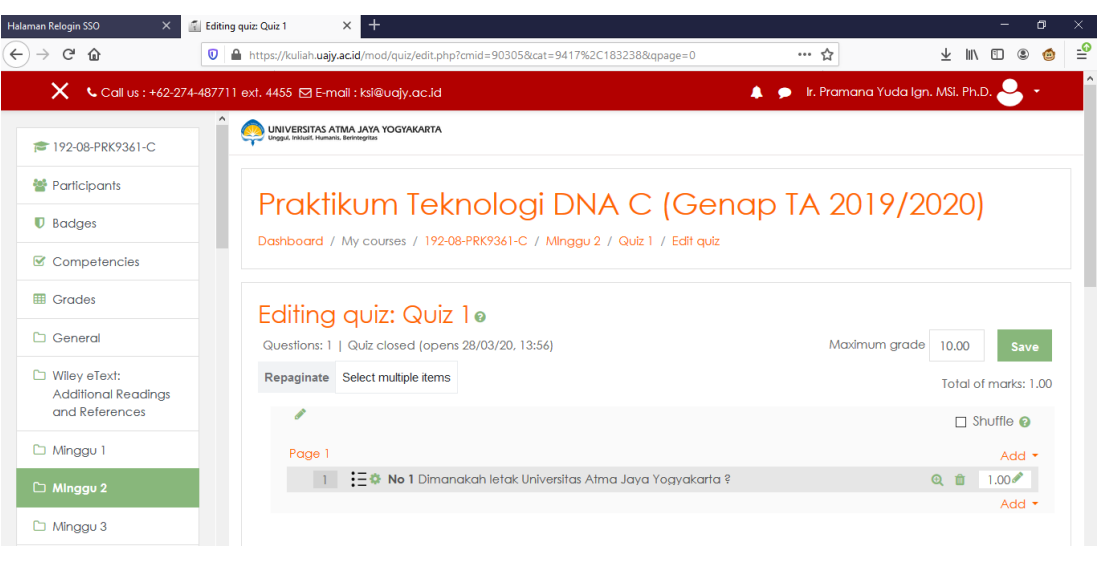

Gambar 8. 13 Quiz memiliki 1 Pertanyaan

f. Lakukan langkah (a) sampai (e) untuk menambahkan pertanyaan-pertanyaan yang lain.

# 8. Backup

Untuk melakukan backup, pada halaman utama mata kuliah klik gambar roda seperti pada gambar 9.1 lalu pilih > Backup

| → C' û                              | 🛿 🔒 https://kuliah.uajy.ac.id/course/view.php?id=8783 | … ຜ           | ± II\ 🗊 🍭                    |
|-------------------------------------|-------------------------------------------------------|---------------|------------------------------|
| X Call us : +62-27                  | 4-487711 ext. 4455 🖸 E-mail : ksi@uajy.ac.id          | 🌲 🍺 Ir. Pramo | ana Yuda Ign. MSi. Ph.D. 🐣 🝷 |
| F 192-08-PRK9361-C                  | A OUNIVERSITAS ATMA JAYA YOGYAKARTA                   |               |                              |
| Participants                        | Praktikum Jaknalagi DNA                               |               |                              |
| Badges                              |                                                       |               | Edit settings                |
|                                     | Dashboard / My courses / 192-08-PRK9361-C             |               | 🖋 Turn editing off           |
|                                     |                                                       |               | Course completion            |
| Grades                              |                                                       |               | ▼ Filters                    |
| General                             |                                                       | Edit 🝷        | Gradebook setup              |
|                                     | 🕂 🍿 🦛 Announcements 🖉                                 | Edit 🝷 🛔      | 1 Restore                    |
| Wiley elext:<br>Additional Readings | 🕂 📮 Announcements 🌶                                   | Edit 🔻 🛔      | 1 Import                     |
| and References                      | 🕂 障 News forum 🌶                                      | Edit 🔻 💄      | ← Reset                      |
| Minggu 1                            |                                                       |               | â Recycle bin                |
|                                     | BIOSCIENCES /                                         | Edit 🝷 🗳      | More                         |
| Minggu 2                            | 💠 💶 Basic Laboratory Experiments for Gene             | ral, 🛛 🗹      | ents                         |
| Minggu 3                            | Organic, and Biochemistry 🖋                           | Edil 🕈        | Add a new topic              |
|                                     | 🕂 🤨 Laboratory Experiments for Introduction           | n to Edit 🗸 🗹 | (No announcements have       |

Gambar 9. 1 Halaman Utama Mata Kuliah

Kemudian akan muncul tampilan halaman Backup seperti pada gambar 9.2.

| Halaman Relogin SSO 🛛 🗙                               | 🚮 Dashboard                     | × 🚮 Backup cou                        | rrse: 192-08-PRK936 × +                   |                           | - 0 ×          |
|-------------------------------------------------------|---------------------------------|---------------------------------------|-------------------------------------------|---------------------------|----------------|
| ← → ♂ ŵ                                               | 💿 🔒 https://kulia               | h.uajy.ac.id/backup/backup            | p.php?id=8783                             | 90% … ☆                   | ⊻ ⊪\ 🗉 🛎 🖆     |
| 🗙 🔍 Call                                              | us : +62-274-487711 ext. 44     | 55 🖂 E-mail : ksi@uajy.ad             | o.id                                      | 🌲 🗩 Ir. Pramana Yuda Ign. | MSi. Ph.D. 🐣 🝷 |
| ₱ 192-08-PRK9361-C                                    | UNIVERSITAS AT                  | NA JAYA YOGYAKARTA<br>Berintegitas    |                                           |                           |                |
| Participants                                          | Develo                          |                                       |                                           | ~                         |                |
| Badges                                                | BACKU                           | IP COUISE:<br>My courses / 192-08-PRK | 192-08-7KK9361-0<br>9361-C / Backup       |                           |                |
| Competencies                                          |                                 |                                       |                                           |                           |                |
| I Grades                                              |                                 |                                       |                                           |                           |                |
| 🗅 General                                             | 1. Initial setting<br>Backup se | s ▶ 2. Schema settings ▶<br>ttings    | S. Confirmation and review ► 4. Perform b | oackup ▶ 5. Complete      |                |
| Wiley eText:<br>Additional Readings<br>and References |                                 |                                       | IMS Common Cartridge 1.1                  |                           |                |
| 🗅 Minggu 1                                            | Include enr                     | olled users                           | × 🖴                                       |                           |                |
| 🗅 Minggu 2                                            | Anonymize                       | user information                      | × 🔒                                       |                           |                |
| 🗅 Minggu 3                                            |                                 |                                       | Include user role assignments             |                           |                |
| 🗅 Week 4                                              |                                 |                                       | Include activities and resources          |                           |                |
| 🗅 Minggu 5                                            |                                 |                                       | ✓ Include blocks                          |                           |                |
| 🗅 Minggu 6                                            | ~                               |                                       |                                           |                           | ~              |

Gambar 9. 2 Tampilan Halaman Backup

Klik tombol **Next**, kemudian pilih Topic yang akan di backup. Anda juga dapat memilih semua topic dengan mengklik tulisan All, jika sudah memilih kemudian klik next untuk menuju halaman Confirmation and review.

| Halaman Relogin SSO                | 🗙 🚮 Dashboard 🛛 🗧                      | × 📓 Backup course: 192-08-PRK936 × +            |                          |                           | – a ×          |
|------------------------------------|----------------------------------------|-------------------------------------------------|--------------------------|---------------------------|----------------|
| < → ♂ ✿                            | 🛛 🔒 https://kuliah.uajy.a              | <b>c.id</b> /backup/backup.php                  |                          | 90% … ☆                   | ⊻ ∥\ 🗊 🛎 🍵 🖆   |
| X                                  | Call us : +62-274-487711 ext. 4455 🗹 E | -mail : ksi@uajy.ac.id                          |                          | 🗩 🗩 Ir. Pramana Yuda Ign. | MSi. Ph.D. 🐣 🝷 |
| 192-08-PRK9361-C                   | 1. Initial settings ► 2. S             | chema settings ► 3. Confirmation and review ► 4 | . Perform backup 🕨 5. Ce | omplete                   |                |
| Badges                             |                                        |                                                 |                          |                           |                |
| Competencies                       | Select<br>All / None (Sho              | w type options)                                 |                          |                           |                |
| I Grades                           |                                        |                                                 |                          |                           |                |
| 🗅 General                          |                                        | 🗹 General                                       | User data                | × 🔒                       |                |
| Wiley eText:<br>Additional Reading | s                                      |                                                 |                          |                           |                |
| and References                     |                                        | Announcements                                   | -                        | * 🔒                       |                |
| 🗅 Minggu 1                         |                                        |                                                 | -                        | × 🔒                       |                |
| 🗅 Minggu 2                         |                                        |                                                 |                          |                           |                |
| 🗅 Minggu 3                         |                                        | ☑ News forum                                    | -                        | × 🔒                       |                |
| 🗅 Week 4                           |                                        |                                                 | -                        | * 8                       |                |
| 🗅 Minggu 5                         |                                        | BIOSCIENCES                                     |                          |                           |                |
| 🗅 Minggu 6                         | ~                                      | _                                               |                          | • •                       | ~              |

Gambar 9. 3 Tampilan Pilihan Topic yang akan dibackup

| Halaman Relogin SSO X                 | 🚺 Dashboard         | ×                      | Backup course: 192-08-PRK936 | × +             |           |                |                      |       | - | ٥ | ×          |
|---------------------------------------|---------------------|------------------------|------------------------------|-----------------|-----------|----------------|----------------------|-------|---|---|------------|
| ← → ♂ û                               | 🛛 🔒 https://ku      | liah.uajy.ac.id/       | backup/backup.php            |                 |           | 90% 2          | 7                    | ⊻ Ш   |   | ۱ | _ <b>@</b> |
| 🗙 🔍 Call us :                         | +62-274-487711 ext. | 4455 🗹 E-ma            | il : ksi@uajy.ac.id          |                 |           | 🌲 🗩 Ir. Pramar | na Yuda Ign. MSi. Ph | .D. 🐣 | • |   | · · · ·    |
|                                       | ^                   | 1101                   | Ť                            |                 | osci adia | ~ -            |                      |       |   |   |            |
| ☞ 192-08-PRK9361-C                    | Respo               | onsi Teori<br>Tek, DNA |                              |                 | -         | × 🔒            |                      |       |   |   |            |
| Participants                          | 2019                | 2                      |                              |                 |           |                |                      |       |   |   |            |
| Badges                                | Reme                | dial Tek.              | <i></i>                      |                 | -         | × 🔒            |                      |       |   |   |            |
| Competencies                          | DNA                 | teori) 🧹               | •                            |                 |           |                |                      |       |   |   |            |
| I Grades                              |                     |                        |                              |                 |           |                |                      |       |   |   |            |
| 🗅 General                             | Торіс               | 15                     | •                            |                 | User data | × 🔒            |                      |       |   |   |            |
| 🗅 Wiley eText:                        |                     |                        |                              |                 |           |                |                      |       |   |   |            |
| Additional Readings<br>and References | Evalu<br>Prakti     | asi<br>kum TA          | ¥                            |                 | -         | ×              |                      |       |   |   |            |
| 🗅 Minggu 1                            | 2018/               | 2019 📢                 |                              |                 |           |                |                      |       |   |   |            |
| 🗅 Minggu 2                            |                     |                        |                              |                 |           |                |                      |       |   |   |            |
| 🗅 Minggu 3                            | Торіс               | 16                     | <b>~</b>                     |                 | User data | × 🖴            |                      |       |   |   |            |
| 🗅 Week 4                              |                     |                        |                              |                 |           |                |                      |       |   |   |            |
| 🗅 Minggu 5                            |                     |                        | Previou                      | s Cancel Perfor | m backup  |                |                      |       |   |   |            |
| · · · ·                               |                     |                        | Trevious                     |                 | поскар    |                |                      |       |   |   |            |

Gambar 9. 5 Tampilan Confirmation and review

Kemudian Klik tombol Perform backup untuk memulai proses backup.

| Halaman Relogin SSO X 🖬 Dashboard X • Backup course: 192-08-PRK936 X +                                                       | – a ×                         |
|----------------------------------------------------------------------------------------------------|-------------------------------|
| ← → X û 0 A https://kuliah.uajy.acid/backup./backup.php 99% .                                                                | ☆ ⊻ II\ 🗉 🛎 🖆                 |
| 🚍 🛰 Call us : +62-274-487711 ext. 4455 🖾 E-mail : ksi@uajy.ac.id 🌲 🎐 Ir. Pra                                                 | nana Yuda Ign. MSi. Ph.D. 🐣 👻 |
| UNIVERSITAS ATMA JAVA YOGYAKARTA                                                                                             |                               |
| Backup course: 192-08-PRK9361-C<br>Dashboard / My courses / 192-08-PRK9361-C / Backup                                        |                               |
| 1. Initial settings ► 2. Schema settings ► 3. Confirmation and review ► 4. Perform backup ► 5. Complete<br>0.9 secs - 91.58% |                               |
|                                                                                                    | -                             |
|                                                                                                    |                               |
|                                                                                                    |                               |
|                                                                                                    |                               |

## Gambar 9. 6 Tampilan Proses Backup

×

# Backup course: 192-08-PRK9361-C Dashboard / My courses / 192-08-PRK9361-C / Backup 1. Initial settings ► 2. Schema settings ► 3. Confirmation and review ► 4. Perform backup ► 5. Complete

The backup file was successfully created.

Gambar 9. 4 Tampilan Backup Complete

## 9. Restore

Untuk melakukan backup, pada halaman utama mata kuliah klik gambar roda seperti pada gambar 10.1 lalu pilih > Restore

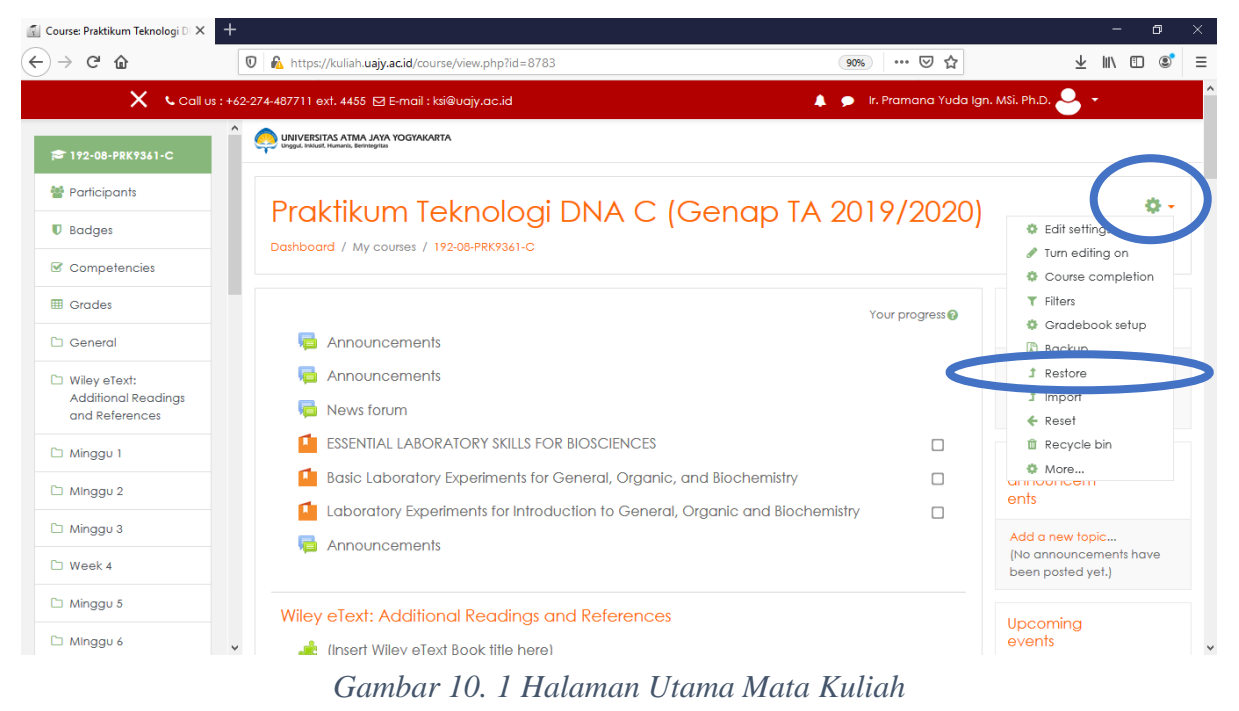

Kemudian muncul halaman restore seperti pada gambar 10.2.

| 🐔 Course: Praktikum Teknologi D 🗙                     | +                                                                        |                                |                  |                                 |                              |                         |            |          |   |
|-------------------------------------------------------|--------------------------------------------------------------------------|--------------------------------|------------------|---------------------------------|------------------------------|-------------------------|------------|----------|---|
| ← → ♂ ☆                                               | 🛛 🔒 https://kuliah.uajy.ac.id/backup                                     | p/restorefile.php?contextid=18 | 3238             | 80%                             | ⊌ ☆                          | $\overline{\mathbf{A}}$ | III\ 🗉     | ] (2)    | = |
| X                                                     | Call us : +62-274-487711 ext. 4455 🗹 E-mail :                            | ksi@uajy.ac.id                 |                  | 🌲 🍺 lr. Prama                   | ana Yuda Ign. MSi. Ph.D. 🐣 👻 |                         |            |          |   |
| ▲<br>192-08-PRK9361-C                                 | UNIVERSITAS ATMA JAYA YOGYAKARTA<br>Ungul, Irabat, Humanis, Berintegitas |                                |                  |                                 |                              |                         |            |          |   |
| 曫 Participants                                        | Destara estima                                                           |                                |                  |                                 |                              |                         |            |          |   |
| Badges                                                | Restore course                                                           |                                |                  |                                 |                              |                         |            |          |   |
| Competencies                                          | Dashboard / My courses / 172-00-PRK7                                     | Sol-C / Residre                |                  |                                 |                              |                         |            |          |   |
| III Grades                                            | Import a backup file                                                     |                                |                  |                                 |                              |                         |            |          |   |
| 🗅 General                                             | Files                                                                    | 0                              |                  |                                 |                              |                         |            |          |   |
| Wiley eText:<br>Additional Readings<br>and References |                                                                          | Choose a file Mo               | ximum size for n | ew hies: 128MB                  |                              |                         |            |          |   |
| 🗅 Minggu 1                                            |                                                                          |                                |                  | -                               |                              |                         |            |          |   |
| 🗅 Minggu 2                                            |                                                                          |                                |                  | You can drag and drop tiles her | e to add them.               |                         |            |          |   |
| 🗅 Minggu 3                                            |                                                                          | _                              |                  |                                 |                              |                         |            |          |   |
| 🗅 Week 4                                              |                                                                          | Restore                        |                  |                                 |                              |                         |            |          |   |
| 🗅 Minggu 5                                            | Course backup area                                                       | 0                              |                  |                                 | There are required f         | ields in th             | s form mar | rked 🕕 . |   |
| 🗅 Minggu 6                                            | Filename                                                                 | Time                           | Size             | Download                        | Restore                      |                         |            |          |   |
| C Acara VII: Desain<br>Primer                         | Manage backup files                                                      |                                |                  |                                 |                              |                         |            |          |   |

#### Gambar 10. 2 Tampilan Halaman Restore File

Klik tombol Choose a File untuk memilih file mana yang akan di restore. Kemudian pada Upload a File klik Browse kemudian setelah file terpilih klik tombol Upload this file.

| 🕤 Course: Praktikum Teknologi D 🗙                     | + - • >                                                                                                    |
|-------------------------------------------------------|----------------------------------------------------------------------------------------------------|
| ← → ♂ ☆                                               | 🛛 🔒 https://kuliah.uajy.ac.id/backup/restorefile.php?contextid=183238 🚥 🖂 🍁 🛍 🗉 🗉                              |
| ×                                                     | . Call us : +62-274-4877111 ext. 4455 🗵 E-mail : ksi@vajy.ac.id 🗼 🗩 lr. Pramana Yuda Ign. MSi. Ph.D. 🐣 🔹       |
| 192-08-PRK9361-C                                      |                                                                                                    |
| 替 Participants                                        | Destere course                                                                                                 |
| Badges                                                |                                                                                                    |
| Competencies                                          |                                                                                                    |
| I Grades                                              | Import a backup file                                                                                           |
| 🗅 General                                             |                                                                                                    |
| Wiley eText:<br>Additional Readings<br>and References | Choose a fileMaxmum size for new tiles: 128M8 backup-moodle2-course-8783-192-08-prk9361-o-20200228-1539-nu.mbz |
| 🗅 Minggu 1                                            |                                                                                                    |
| 🗅 Minggu 2                                            |                                                                                                    |
| 🗅 Minggu 3                                            |                                                                                                    |
| 🗅 Week 4                                              | Restore                                                                                                    |
| 🗅 Minggu 5                                            |                                                                                                    |
| 🗅 Minggu 6                                            | Filename Time Size Download Restore                                                                            |
| C Acara VII: Desain<br>Primer                         | Manage backup files                                                                                            |

Gambar 10. 3 Tampilan Halaman Restore File dengan File Terpilih

Klik tombol Restore pada Halaman Restore seperti pada gambar 10.3 untuk menjalankan proses restore.

# **10. Import**

Untuk melakukan backup, pada halaman utama mata kuliah klik gambar roda seperti pada gambar 11.1 lalu pilih > Import

| Course: Praktikum Teknologi DI 🗙 🕂    |                                                                           |                           | - 0                                                            |
|---------------------------------------|---------------------------------------------------------------------------|---------------------------|----------------------------------------------------------------|
| )→ ℃ @                                | 0 🔥 https://kuliah.uajy.ac.id/course/view.php?id=8783                     | 90% … 🖂 🕁                 | ¥ III\ 🗉 📽                                                     |
| 🗙 🕓 Call us : +                       | 62-274-487711 ext. 4455 🖂 E-mail : ksi@uajy.ac.id                         | 🗩 🛛 Ir. Pramana Yuda Ign. | MSi. Ph.D. 🐣 👻                                                 |
| 😂 192-08-PRK9361-C                    |                                                                           |                           |                                                                |
| 督 Participants                        |                                                                           |                           | ( n.                                                           |
| Badges                                | Praktikum Teknologi DNA C (Genap TA 2                                     | 019/2020)                 | Edit setting                                                   |
| Competencies                          | Dashboard / My courses / 192-08-PRK9361-C                                 |                           | <ul> <li>Turn editing on</li> <li>Course completion</li> </ul> |
| III Grades                            |                                                                           | Your progress 🕑           | ▼ Filters                                                      |
| 🗅 General                             | 📮 Announcements                                                           |                           | Gradebook setup Backup                                         |
| 🗅 Wiley eText:                        | announcements                                                             |                           | 1 Restore                                                      |
| Additional Readings<br>and References | News forum                                                                |                           |                                                                |
| C Minagu 1                            | ESSENTIAL LABORATORY SKILLS FOR BIOSCIENCES                               |                           | Recycle bin                                                    |
|                                       | Basic Laboratory Experiments for General, Organic, and Biochemistry       |                           | More                                                           |
| Minggu 2                              | Laboratory Experiments for Introduction to General, Organic and Biochemis | try 🗆                     | ents                                                           |
| 🗅 Minggu 3                            | Announcements                                                             |                           | Add a new topic                                                |
| 🗅 Week 4                              |                                                                           |                           | (No announcements have<br>been posted yet.)                    |
| 🗅 Minggu 5                            | Wiley eText: Additional Readings and References                           |                           |                                                                |
| 🗅 Minggu 6                            | Insert Wiley eText Book title here)                                       |                           | upcoming<br>events                                             |

Kemudian muncul halaman restore seperti pada gambar 11.2.

| elect a course | More th | More than 10 courses found, showing first 10 results |                                                |  |  |
|----------------|---------|------------------------------------------------------|------------------------------------------------|--|--|
|                |         | Course short name                                    | Course full name                               |  |  |
|                | 0       | 181-08-FTB2032-A                                     | Bioinformatika A (Gasal TA 2018/2019)          |  |  |
|                | 0       | 181-08-FTB2032-B                                     | Bioinformatika B (Gasal TA 2018/2019)          |  |  |
|                | 0       | 181-08-FTB2953-A                                     | Biologi konservasi A (Gasal TA 2018/2019)      |  |  |
|                | 0       | 181-08-FTB2953-B                                     | Biologi konservasi B (Gasal TA 2018/2019)      |  |  |
|                | 0       | 181-08-FTB2953-C                                     | Biologi konservasi C (Gasal TA 2018/2019)      |  |  |
|                | 0       | 181-08-FTB6652-A                                     | Ekologi Burung Tropis A (Gasal TA 2018/2019)   |  |  |
|                | 0       | 181-08-FTB5972-A                                     | Ekologi Molekuler A (Gasal TA 2018/2019)       |  |  |
|                | ۲       | 181-08-FTB0512-C                                     | limu Lingkungan C (Gasal TA 2018/2019)         |  |  |
|                | 0       | 182-08-PRK9361-C                                     | Praktikum Teknologi DNA C (Genap TA 2018/2019) |  |  |
|                | 0       | 182-08-PRK9361-B                                     | Praktikum Teknologi DNA B (Genap TA 2018/2019) |  |  |
|                | There   | are too many results, enter a more s                 | specific search.                               |  |  |
|                |         |                                                      |                                                |  |  |

Gambar 11. 2 Memilih Mata Kuliah yang akan Diimport

Setelah memilih mata kuliah, klik tombol Continue

| 🗙 🕓 Call us : +62-274-487711 ext. 4455 🖂 E-ma                                                        | aii : ksi@uajy.ac.id                                      | 🌲 🍺 ir. Pramana Yuda Ign. Mši. Ph.D. 🐣 🝷 |  |  |  |
|----------------------------------------------------------------------------------------------------|-----------------------------------------------------------|------------------------------------------|--|--|--|
| UNIVERSITAS ATMA JAYA YOGYAKARTA                                                                     |                                                           |                                          |  |  |  |
| Praktikum Teknologi DNA C (Genap TA 2019/2020)<br>Dashboard / My courses / 192-08-PRK9361-C / Import |                                                           |                                          |  |  |  |
| <ol> <li>Course selection ► 2. Initial settings ► 3. Schema se<br/>Import settings</li> </ol>        | ttings ▶ 4. Confirmation and review ▶ 5. Perform import ▶ | 6. Complete                              |  |  |  |
|                                                                                                    | Include activities and resources                          |                                          |  |  |  |
|                                                                                                    | <b>√</b> Include blocks                                   |                                          |  |  |  |
|                                                                                                    | Include filters                                           |                                          |  |  |  |
|                                                                                                    | Include calendar events                                   |                                          |  |  |  |
|                                                                                                    | Include question bank                                     |                                          |  |  |  |
|                                                                                                    | Include groups and groupings                              |                                          |  |  |  |
|                                                                                                    | Include competencies                                      |                                          |  |  |  |
|                                                                                                    | Jump to final step Cancel Next                            |                                          |  |  |  |

Gambar 11. 3 Tampilan Initial Settings

Kemudian pada halaman Initial Settings pilih settingan dan klik tombol **Next** untuk ke halaman berikutnya.

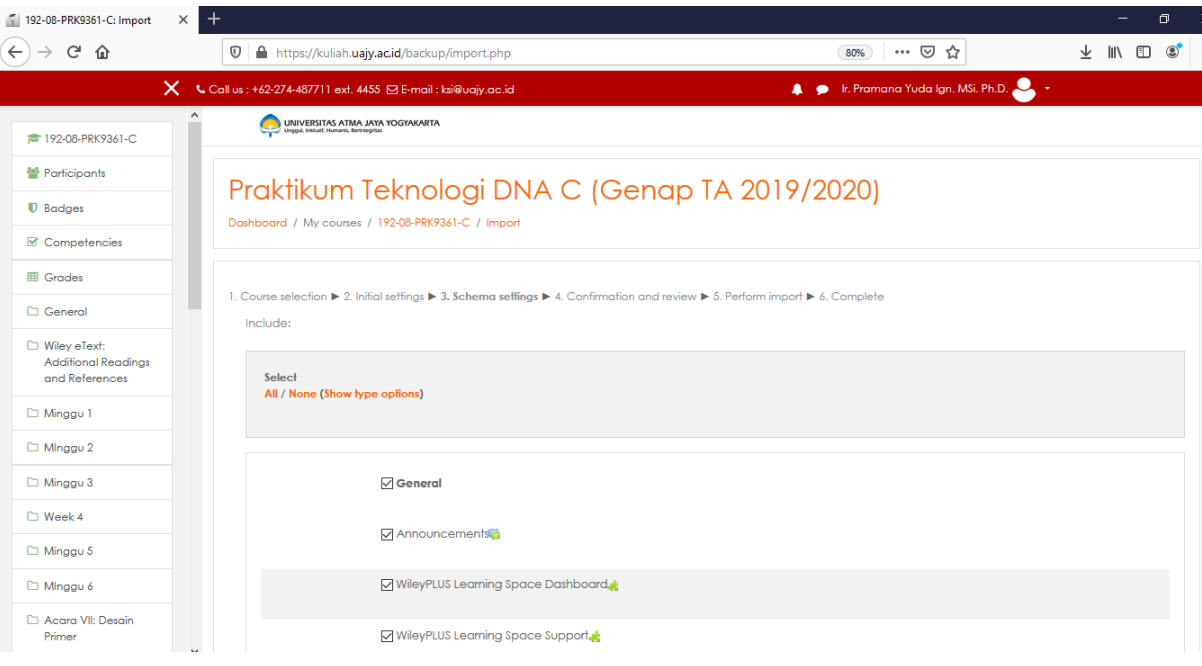

Gambar 11. 4 Tampilan Schema Settings

Setelah memilih schema settings, kemudian klik tolobol Next.

| 192-08-PRK9361-C: Import                              | × +         |                                                        |                         |            |                |          |  |                  |                 |    |
|-------------------------------------------------------|-------------|--------------------------------------------------------|-------------------------|------------|----------------|----------|--|------------------|-----------------|----|
| €) → ୯ û                                              | 0           | A https://kuliah. <b>uajy.ac.id</b> /backup/import.php |                         |            |                |          |  | 80% 🗹            | ) <u>c</u>      | 2  |
| ×                                                     | 📞 Call us : | : +62-274-487711 ext. 44                               | 55 🖂 E-mail : ksi@uajy. | ac.id      |                |          |  | lr. Pramana Yuda | lgn. MSi. Ph.D. | 9. |
| 192-08-PRK9361-C                                      | ^           | Tugas info grafis<br>SDA Air tawar 🌉                   | *                       |            |                |          |  |                  |                 |    |
| Badges                                                |             |                                                        |                         |            |                |          |  |                  |                 |    |
| Competencies                                          |             | Topic 13                                               | ×                       |            |                |          |  |                  |                 |    |
| I Grades                                              |             |                                                        |                         |            |                |          |  |                  |                 |    |
| 🗅 General                                             |             |                                                        |                         |            |                |          |  |                  |                 |    |
| Wiley eText:<br>Additional Readings<br>and References |             | lopic 14                                               | ~                       |            |                |          |  |                  |                 |    |
| 🗅 Minggu 1                                            |             | Topic 15                                               | ~                       |            |                |          |  |                  |                 |    |
| 🗅 Minggu 2                                            |             |                                                        |                         |            |                |          |  |                  |                 |    |
| 🗅 Minggu 3                                            |             |                                                        |                         |            |                |          |  |                  |                 |    |
| 🗅 Week 4                                              |             | Topic 16                                               | ×                       |            |                |          |  |                  |                 |    |
| 🗅 Minggu 5                                            |             | UAS 2018 🚽                                             | ×                       |            |                |          |  |                  |                 |    |
| 🗅 Minggu 6                                            |             |                                                        |                         |            |                |          |  |                  |                 |    |
| Acara VII: Desain<br>Primer                           | U           |                                                        |                         | Previous ( | Cancel Perform | n import |  |                  |                 |    |

Gambar 11. 5 Halaman Confirmation adn Review

Pada halaman Confirmation and Review, periksa kembali semua settingan yang sebelumnya telah dipilih. Jika sudah tepat sesuai dengan kebutuhan import klik tombol **Perform import** untuk menjalankan proses import.